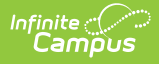

## **Student Information Reports Tool Rights**

Last Modified on 03/24/2025 1:04 pm CDT

Since generating a report doesn't add or change existing data, only Read rights are required. Write/Add/Delete rights, if granted, have no impact. This article contains screenshots of what the Student Information Reports look like, with summaries of what each report is used for.

To learn more about these reports and how to run them, consult the individual articles in Student Information Reports.

| <ul> <li>Reports</li> </ul>         |   | 🗹 Read 🗌 Write 🗌 Add 🗌 Delete |
|-------------------------------------|---|-------------------------------|
| Activity Eligibility Report         |   | 🗹 Read 🗌 Write 🗌 Add 🗌 Delete |
| Age/Grade Level Exceptions Report   |   | 🗹 Read 🗌 Write 🗌 Add 🗌 Delete |
| Caseload Summary Report             |   | 🗹 Read 🗌 Write 🗌 Add 🗌 Delete |
| Counselor Report                    |   | 🗹 Read 🗌 Write 🗌 Add 🗌 Delete |
| Duplicate IDs                       |   | 🗹 Read 🗌 Write 🗌 Add 🗌 Delete |
| Duplicate Students Search           |   | 🗹 Read 🗌 Write 🗌 Add 🗌 Delete |
| Enrollment Loss Report              |   | 🗹 Read 🗌 Write 🗌 Add 🗌 Delete |
| Enrollment Overlap Report           |   | 🗹 Read 🗌 Write 🗌 Add 🗌 Delete |
| Enrollment Status Report            |   | 🗹 Read 🗌 Write 🗌 Add 🗌 Delete |
| Enrollment Summary Details Report   |   | 🗹 Read 🗌 Write 🗌 Add 🗌 Delete |
| Enrollment Summary Report           |   | ✓ Read □ Write □ Add □ Delete |
| File Labels By DOB                  |   | 🗹 Read 🗌 Write 🗌 Add 🗌 Delete |
| Folder Labels by DOB                |   | 🗹 Read 🗌 Write 🗌 Add 🗌 Delete |
| Graduation Cohort Validation Report |   | 🗹 Read 🗌 Write 🗌 Add 🗌 Delete |
| Medicaid Eligibility Report         |   | ✓ Read □ Write □ Add □ Delete |
| Medicaid Provider Service Log       |   | ✓ Read □ Write □ Add □ Delete |
| Medicaid Service Log                |   | 🗹 Read 🗌 Write 🗌 Add 🗌 Delete |
| Medicaid Service Report             |   | ✓ Read □ Write □ Add □ Delete |
| Meeting Report                      |   | Read Write Add Delete         |
| No Show Report                      |   | 🗹 Read 🗌 Write 🗌 Add 🗌 Delete |
| Plan Audit Report                   |   | 🗹 Read 🗌 Write 🗌 Add 🗌 Delete |
| Process Compliance Report           |   | ✓ Read □ Write □ Add □ Delete |
| Service Detail Report               |   | 🗹 Read 🗌 Write 🗌 Add 🗌 Delete |
| Service Provider Detail Report      |   | 🗹 Read 🗌 Write 🗌 Add 🗌 Delete |
| Service Provider Summary Report     |   | ✓ Read □ Write □ Add □ Delete |
| Service Summary Report              |   | ✓ Read □ Write □ Add □ Delete |
| Test Accommodations Report (MN)     |   | ✓ Read □ Write □ Add □ Delete |
| Test Results Report                 |   | 🗹 Read 🗌 Write 🗌 Add 🗌 Delete |
|                                     | _ |                               |

Student Information - Reports Tool Rights

Some information, such as Social Security numbers, may not display on a report if the person generating the report doesn't have rights to view it. Users require Calendar Rights that determine the years and schools for which they can generate reports.

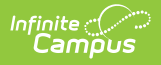

# **Activity Eligibility Report**

The Activity Eligibility Report can be used to monitor student grades and determine eligibility for participation in activities such as sports and theater.

#### • Click here to expand...

| Which students we | ould you like to includ  | le in the report?                                                              | Grading Task                                  | 5                                                           |                                                                                |                              |             |          |
|-------------------|--------------------------|--------------------------------------------------------------------------------|-----------------------------------------------|-------------------------------------------------------------|--------------------------------------------------------------------------------|------------------------------|-------------|----------|
| O Grade           | All Students<br>08<br>09 |                                                                                | All Grading<br>Quarter<br>Semester            | Tasks                                                       |                                                                                |                              |             |          |
|                   | 10                       |                                                                                | Semeste                                       | r                                                           |                                                                                |                              | _           |          |
| O Ad Hop Filte    |                          |                                                                                | English                                       |                                                             |                                                                                |                              |             |          |
| Enrollment Effect | ive Date 03/17           |                                                                                |                                               |                                                             |                                                                                |                              |             |          |
| Grading Terms     | ା ଦା                     | 2019<br>High S                                                                 | 9-20<br>School                                | Activity I<br>Report Options: All Grades To<br>Effective Da | Eligibility Grades<br>erms: Q1, Q2, Q3, Q4 All T<br>ate: 11/12/2019 In-Progres | Repo<br>asks All<br>s Grades | Scores Stud | dents: 5 |
| Activity Courses  | All                      | Generate on 11/12/2019 1                                                       | 1:18:22 AM Page 1 of 1                        | Task                                                        | 01 02                                                                          | 03                           | 04          |          |
|                   | Fall Atl<br>X10<br>X10   | Student, Abby<br>Student#: 123456 Grade: 11<br>Activity: Tennis - Girls        | English 11 I<br>Teacher, Dave                 | Semester                                                    | NC                                                                             | 45                           |             | -        |
|                   | X10<br>X10<br>X11        | Student, Adam<br>Student#: 234567 Grade: 10<br>Activity: Soccer - Boys         | EL Adv. Academic Skills I<br>Teacher, Richard | Quarter                                                     | А                                                                              |                              |             |          |
|                   | X11                      | Student, Beth<br>Student#: 345678 Grade: 11<br>Activity: Tennis - Girls        | English 11 I<br>Teacher, Peter                | Semester                                                    | NC                                                                             |                              |             |          |
| Grade Option      | O In-p                   | Student, Carrie<br>Student#: 456789 Grade: 11<br>Activity: Soccer - Girls      | English 11 I<br>Teacher, Mike                 | Semester                                                    | NC                                                                             |                              |             |          |
| Sort Option       | O Stu                    | Student, David<br>Student#: 567890 Grade: 11<br>Activity: Cross Country - Boys | English 11 I<br>Teacher, Mike                 | Semester                                                    | NC                                                                             |                              |             |          |
|                   | PDF                      |                                                                                |                                               |                                                             |                                                                                |                              |             |          |
| Report Format     |                          |                                                                                |                                               |                                                             |                                                                                |                              |             |          |

### Age and Grade Level Exceptions Report

The Age/Grade Level Exceptions Report identifies students enrolled in grade levels but may not be the appropriate age for that grade level, as determined by the Grade Level Age settings. Schools can generate this report to verify the enrollments into the grade level are correct for this student or determine which students need to be enrolled in a different grade level.

| nis report identifies students who fall ou                                                                                                    | tside the age/grade guidelines established b                                                                               | y the district:                        |        |            |         |                       |             |          |        |
|----------------------------------------------------------------------------------------------------|----------------------------------------------------------------------------------------------------|----------------------------------------|--------|------------|---------|-----------------------|-------------|----------|--------|
| Students who have not reached i     Students who are of the maximum     Students who have exceeded the                                                                                                    | the minimum age for a grade, by the cutoff o<br>m age for a grade, whose birthdays fall afte<br>e maximum age for a grade. | date.<br>In the cutoff date.           |        |            |         |                       |             |          |        |
| Which calendar(s) would you like to inc<br>active year<br>list by school<br>list by year                                                                                                    | lude in the report?                                                                                                    |                                        |        |            |         |                       |             |          |        |
| 23-24<br>23-24 Calaveras High School<br>23-24 Calaveras River Acad                                                                                                    |                                                                                                    |                                        |        |            |         |                       |             |          |        |
| 23-24 CCOE Jenny Lind Pre<br>23-24 CCOE San Andreas P<br>23-24 CCOE Valley Springs<br>23-24 CSIS District School<br>23-24 Gold Strike High Scho<br>23-24 Growing Together JL-<br>23-24 Growing Together VS<br>23-24 Growing Together VS | 2021-2<br>High Sc<br>Generated on 0<br>02:53:48 PM P                                                                       | 22<br>:hool<br>3/10/2022<br>age 1 of 2 |        | Age/G      | rade Le | vel Excep             | tions Stud  | ent List |        |
| 23-24 Jenny Lind Elementary<br>23-24 Mokelumne Hill Elemen<br>23-24 Non-Public School                                                                                                    | 2021-22 High School                                                                                                    | Student<br>Number                      | Gender | DOB        | Grade   | Age by<br>Cutoff Date | Cutoff Date | Min Age  | Max Ag |
| 23-24 San Andreas Element                                                                                                    | Student, Abraham                                                                                                    | 123456                                 | М      | 11/02/2001 | 09      | 13                    | 09/08/2015  | 15       | 16     |
| 23-24 Sierra Hills Education<br>23-24 Toyon Middle School                                                                                                    | Student, Becca                                                                                                    | 234567                                 | M      | 05/20/2001 | 09      | 14                    | 09/08/2015  | 15       | 16     |
| 23-24 Valley Springs Elemen<br>23-24 West Point Elementary                                                                                                    | Student, Donna                                                                                                    | 456789                                 | M      | 09/23/2001 | 09      | 14                    | 09/08/2015  | 15       | 16     |
| CTRL-click or SHIFT-click to select mu<br>Report Format PDF v                                                                                                    | itiple                                                                                                    |                                        |        |            |         |                       |             |          |        |

## **Counselor Report**

TheCounselor Report prints counselor information for students. To appear in this report, the staff member must be listed as a counselor in the District Assignment or in the Personnel Master, and the student must have an active enrollment.

Click here to expand...

Infinite Campus

| Counselor Report<br>Counselor Report<br>This report prints informativ<br>a student will print.                                                                | DFT ☆                                                                                                    | Counselors b                        | used on active Counselor Staff Team mem                                                                                                    | Stur                                                                                      | lent Inform<br>Date is left bl:                                | ation > Rep<br>ank, all Counseld                     | orts > Couns<br>or Staff history for                      | elor Report                                    |                                                                                                    |                                                                                                    |
|----------------------------------------------------------------------------------------------------|----------------------------------------------------------------------------------------------------|-------------------------------------|----------------------------------------------------------------------------------------------------|-------------------------------------------------------------------------------------------|----------------------------------------------------------------|------------------------------------------------------|-----------------------------------------------------------|------------------------------------------------|----------------------------------------------------------------------------------------------------|----------------------------------------------------------------------------------------------------|
| O Grade     All Sta     O     O     O     O     O     O     O     O     O     O     O     O     O     O     O     O     O     O     O     O     O     O     O | e to include in the report a                                                                                                    | 2                                   |                                                                                                    |                                                                                           |                                                                |                                                      |                                                           |                                                |                                                                                                    |                                                                                                    |
| Ad Hoc Filter                                                                                                    | 03/17/2025                                                                                                    |                                     | 201<br>High<br>Generated on 09/04/2019                                                                                                    | 19-20<br>School<br>03:56:15 PM Page 1 of 45                                               |                                                                |                                                      |                                                           | Cour<br>All Grades<br>Counseling F<br>Students | Effective Date: 09/04/2019<br>Effective Date: 09/04/2019<br>Iffective Date: 09/04/2019<br>1481 Counselors: 8 |                                                                                                    |
| Which counselors would you ii<br>Counselor<br>(Total: 10)                                                                                                    | ke to indlude in the repo<br>All Counselors<br>Crosby, Arianna<br>Dragseth, Debra<br>Dukowitz, Jamie<br>Easley, Antiwan<br>Exner, Marilou<br>Olstadt, Stacy<br>Opel, Cameron<br>Range, Krista<br>Ritter, Jacob | Grade<br>10<br>10<br>10<br>10<br>10 | : Student (#)<br>Student, Amanda (#123456)<br>Student, Ben (#234567)<br>Student, Charlotte (#345678)<br>Student, Charlotte (#345678)<br>Student, Eric (#567890) | Counselor<br>Staff, Alice<br>Staff, Alice<br>Staff, Alice<br>Staff, Brian<br>Staff, Brian | Start/E<br>08/20/2<br>08/20/2<br>08/28/2<br>08/20/2<br>08/20/2 | nd Date<br>018 -<br>018 -<br>018 -<br>018 -<br>018 - | Title<br>Counselor<br>Counselor<br>Counselor<br>Counselor | Work Phone                                     | Cell Phone<br>(612)888-8888                                                                                  | Email<br>counselor_HS@school.com<br>counselor_HS@school.com<br>five aaa@infinitesampus.com<br>counselor_HS@school.com<br>counselor_HS@school.com |
| Counseling Effective Date<br>Group Options O Stude<br>Report Format: PDF v<br>Generate                                                                        | 03/17/2025  ant Counselor Report                                                                                                    | -                                   |                                                                                                    |                                                                                           |                                                                |                                                      |                                                           |                                                |                                                                                                    |                                                                                                    |
|                                                                                                    |                                                                                                    |                                     |                                                                                                    | Counseld                                                                                  | or Re                                                          | port                                                 |                                                           | _                                              |                                                                                                    |                                                                                                    |

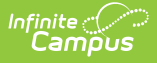

## **Duplicate IDs Report**

The Duplicate IDs Report lists students who have the same Local ID (Student Number) and/or State ID as other students. The report searches for duplicate Local or State IDs assigned to multiple students across the entire district, regardless of the school selected in the Campus toolbar. ALL students associated with duplicate Local or State IDs are returned, including inactive students.

Click here to expand...

| Mount This Report         Report Options         State ID         State ID         Alborough, Dallas       Gender       Birth Date       Courting P         State ID       State ID       State ID       State ID       State ID       State ID       State ID       State ID       State ID       State ID       State ID       State ID       State ID       State ID       State ID       State ID       State ID <th>Duplicate IDs ☆</th> <th></th> <th></th> <th>Student Info</th> <th>ormation &gt; Re</th> <th>eports &gt; Duplicate IDs</th> <th></th> <th></th> <th></th>                                                                                                    | Duplicate IDs ☆                                   |                        |                  | Student Info      | ormation > Re | eports > Duplicate IDs |                                                  |              |                       |
|----------------------------------------------------------------------------------------------------|---------------------------------------------------|------------------------|------------------|-------------------|---------------|------------------------|--------------------------------------------------|--------------|-----------------------|
| Report Options         State ID       State ID       <th colspan="2</th> <th></th> <th></th> <th></th> <th></th> <th></th> <th>About This Report</th> <th></th> <th></th> <th></th>                                                                                                    |                                                   |                        |                  |                   |               | About This Report      |                                                  |              |                       |
| Which duplicate records would you like to include in the product of the product of | Report Options                                    |                        |                  |                   |               |                        |                                                  |              |                       |
| Image: Construct of the report sorted?       Name       State ID       State ID       <                                                                                                    | Which duplicate records would you like to include | in t                   |                  |                   |               |                        |                                                  |              |                       |
| Output Options         Person: 7         Duplicates: 4           How wold you like the report sorted?         Name         Generated on 09/03/2024 11:34:00 AM         Page 1 of 1         Person: 7         Duplicates: 4           How wold you like the report sorted?         Name         Generated on 09/03/2024 11:34:00 AM         Page 1 of 1         State ID         Calendar         Grade Enrollm           Alborough, Dallas         M         01/01/2008         109301         0000000109301         24-25 Harrison High         12         07/01/2024           Baker, Courtney         F         01/03/2018         109301         000000015255541         20-21 Harrison High         12         07/01/2024           Baker, Courtney         F         08/14/2007         152         000000015285541         20-21 Harrison High         12         07/01/2024           Bannell, Innes         M         03/14/2017         104710         0000007105655         10-20         12/07/11/2024           Rawls, Bradly         M         04/26/2009         104710         0000007126554         10-21         10/12/2024                                                                                                    | <ul> <li>Local ID</li> <li>State ID</li> </ul>    | 2<br>Harris            | 4-25<br>son High | MN 55436          |               | Stude<br>Matchin       | nt Duplicate ID R<br>g Criteria: Local ID Sort B | epor<br>Name | t                     |
| How woold you like the report sorted?         Name         Gender         Birth Date         Local ID         State ID         Calendar         Grade         Enrolim           O Local ID         O         O         00000010301         24-25         Harrison High         12         07/01/2024           State ID         State ID         Baker, Courtney         F         08/17/2002         152         00000015285541         20-21         Harrison High         12         07/01/2024           Baker, Courtney         F         08/17/2002         152         00000015285541         20-21         Harrison High         12         07/01/2024           Baker, F, Courtney         F         08/17/2002         152         00000015285541         20-21         Harrison High         12         07/01/2024           Baher, F, Courtney         F         08/17/2002         152         00000015285541         20-21         Harrison High         12         07/01/2024           Baher, Bradus         M         03/14/2017         104710         000000715285541         12-21         Harrison High         20         07/01/2024           Bannell, Innes         M         03/14/2017         104710         000000710565541         12-21         12/12/1204         12/22/2018                                                                                                    | Output Options                                    | Generated on 09/03/202 | 24 11:34:00 AM   | Page 1 of 1       |               |                        | Person: 7 Duplicates: 4                          |              |                       |
| Name         Gender         Birth Deta         Local ID         State ID         Calendar         Grade         Enrollm           \Local ID         Local ID         Local ID         State ID         State ID         State ID         Center         Grade         Enrollm         D/701/2008         199301         0000001019301 24:25         Harrison High         12         07/01/2028         199301         0000000109301 24:25         Harrison High         12         07/01/2028         Elementary         01         07/01/2028         Elementary         01         07/01/2028         Elementary         01         07/01/2028         Elementary         01         07/01/2028         Elementary         01         07/01/2028         Elementary         01         07/01/2028         Elementary         01         07/01/2028         Elementary         01         07/01/2028         Elementary         01         07/01/2028         Elementary         01         07/01/2028         Elementary         02         07/01/2028         Elementary         02         07/01/2028         Elementary         02         07/01/2028         Elementary         02         07/01/2028         Elementary         04         06/22/2018         Elementary         04         06/22/2018         Elementary         04         06/                                                                                                    | How would you like the report sorted?             |                        |                  |                   |               |                        |                                                  |              |                       |
| Alborough, Dailas         M         01/01/2028         109301         00000010301         24-25         Harrison High         12         07/01/2024           State ID         State ID         Baker, Courtney         F         08/17/2002         152         0000001556541         20-21         Harrison High         12         07/01/2024           Baker, Jacques         M         09/21/2000         152         0000001556541         20-21         Harrison High         12         07/01/2024           Baher, Jacques         M         09/21/2000         152         0000001526551         19-20         Harrison High         12         07/01/2024           Baher, Jacques         M         09/21/2000         152         0000001526551         19-20         Harrison High         12         07/01/2024           Baher, Jacques         M         03/14/2017         104710         000000715665         19-20         Harrison High         12         07/01/2024           Rawis, Bradly         M         06/01/2009         104724         000000716565         Lincoln Elementary         04         06/22/2018                                                                                                    | Name                                              | Name                   | Gender           | <b>Birth Date</b> | Local ID      | State ID               | Calendar                                         | Grade        | Enrollment Date       |
| Critten, Geraldine         F         01/03/2018         109301         000003018253         24-25 Cleveland         01         07/01/202           Baker, Courtney         F         08/17/2002         152         0000001556541         20-21 Harrison High         12         07/01/202           Baker, Jacques         M         09/21/2002         152         00000015865541         20-21 Harrison High         12         07/01/202           Bannell, Innes         M         03/14/2017         104710         0000007105665         11:20 Harrison High         12         07/01/202           Philips, Emile         M         04/26/2009         104710         0000007105665         Lincoln Elementary         04         06/22/2018           Rawls, Bradly         M         06/01/2009         104724         000000724571         Lincoln Elementary         04         06/22/2018                                                                                                    |                                                   | Alborough, Dallas      | M                | 01/01/2008        | 109301        | 000000109301           | 24-25 Harrison High                              | 12           | 07/01/2024-           |
| Baker, Equres         F         08/17/2002         152         000001556541         20-21 Harrison High         12         07/01/202           Baker, Jacques         M         09/21/2000         152         0000001526553         19-20 Harrison High         12         07/01/202           Bannell, Innes         M         03/14/2017         104710         0000007105655         Lincoin Elementary         02         07/01/202           Philips, Emile         M         04/26/2009         104710         0000007105665         Lincoin Elementary         04         06/22/2018           Rawls, Bradly         M         06/01/2009         104724         0000007245701         Lincoin Elementary         04         06/22/2018                                                                                                    | State ID                                          | Critten, Geraldine     | F                | 01/03/2018        | 109301        | 0000003018253          | 24-25 Cleveland<br>Elementary                    | 01           | 07/01/2024-           |
| Baker, Jacques         M         09/21/200         152         000000152853         19/20 Harrison High         12         07/01/201           Bannell, Innes         M         03/14/2017         10/4710         000000710914         24/25 Arthur Elementary         02         0/07/01/201           Philips, Emile         M         04/26/2009         104710         000000710914         24/25 Arthur Elementary         04         06/22/2018           Rawls, Bradly         M         06/01/2009         104724         0000007245701         Lincoin Elementary         04         06/22/2018                                                                                                    |                                                   | Baker, Courtney        | F                | 08/17/2002        | 152           | 0000001556541          | 20-21 Harrison High                              | 12           | 07/01/2020-06/01/2021 |
| Bannell, Innes         M         03/14/2017         104710         0000007100914         24-25 Arthur Elementary         02         07/01/202           Philips, Emile         M         04/26/2009         104714         0000007100914         24-25 Arthur Elementary         04         06/22/2018           Rawis, Bradiy         M         06/01/2009         104724         0000007245701         Lincoin Elementary         04         06/22/2018                                                                                                    |                                                   | Baker, Jacques         | M                | 09/21/2000        | 152           | 0000001528553          | 19-20 Harrison High                              | 12           | 07/01/2019-           |
| Philips, Emile         M         04/26/2009         104/10         000000/105655         Lincoin Elementary         04         06/22/2011           Rawls, Bradly         M         06/01/2009         104724         0000007245701         Lincoin Elementary         04         06/22/2011           Centeratic         Image: Strategy of the strategy of the strategy of                                                                                                    |                                                   | Bannell, Innes         | M                | 03/14/2017        | 104710        | 0000007100914          | 24-25 Arthur Elementary                          | 02           | 07/01/2024-           |
| Generate                                                                                                    |                                                   | Philips, Emile         | M                | 04/26/2009        | 104/10        | 0000007105665          | Lincoln Elementary                               | 04           | 06/22/2018-           |
| Generate Seedback                                                                                                    |                                                   | Rawis, Bradiy          | M                | 06/01/2009        | 104724        | 000007245701           | Lincoln Elementary                               | 04           | 06/22/2018-           |
|                                                                                                    | Generate                                          |                        |                  |                   |               | Feedback               |                                                  |              |                       |
|                                                                                                    |                                                   |                        |                  |                   |               |                        |                                                  |              |                       |
| Duplicate IDs Report                                                                                                    |                                                   |                        | Duplic           | cate IDs          | Repo          | rt                     |                                                  |              |                       |

# **Duplicate Students Search Report**

The Duplicate Students Search displays student records with a match in demographic information based on either an Exact Match or a Soundex Match. This report is useful in maintaining clean student data.

| licate Students Search Report<br>This report is used to search a student who has been duplicated<br>field is null, it should not exclude the record from the results. For | in the system. There are options for<br>each pair of possible duplicated stur | considering duplication: If a dents, student demographics | ident Information              | > Report    | is > Duplicate Students Searc | h                                                                                         |                              |             |                     |
|----------------------------------------------------------------------------------------------------|-------------------------------------------------------------------------------|-----------------------------------------------------------|--------------------------------|-------------|-------------------------------|-------------------------------------------------------------------------------------------|------------------------------|-------------|---------------------|
| data, the most neent student enrollment data and student conta<br>Which schools would you like to include in the report?<br>Robbinsdale Armstrong High School             | ct information will be printed.                                               |                                                           |                                |             |                               |                                                                                           |                              |             |                     |
|                                                                                                    | Generated                                                                     | 18-19<br>HIGH SCHOO                                       | PM Page 1                      |             | Du<br>Matc                    | plicate Students Sear<br>hing Criteria: Name, Birthday, SSN<br>Person: 2<br>Duplicates: 2 | <b>ch Rep</b><br>N. Race, Ge | ort         |                     |
| CTRL-click or SHIFT-click to select multiple                                                                                                    |                                                                               |                                                           |                                |             |                               | Enrollment & Contact                                                                      |                              |             |                     |
| Which criteria would you like to use to consider the dup                                                                                                    | Name<br>Student, Ann                                                          | SSN Student #<br>123456789                                | Birthday Gende<br>01/01/2002 F | r Race<br>4 | District Sch<br>HIG           | NOOI<br>H SCHOOL                                                                          | Year<br>18-19                | Grade<br>10 | 08/13/2018-         |
| Z Last Name                                                                                                    | Student, Ann                                                                  | Pending                                                   | 01/01/2002 F                   | 4           | HIG                           | HSCHOOL                                                                                   | 18-19                        | 10          | 08/13/18 - 06/30/19 |
| First Name                                                                                                    | Student, Ann                                                                  | Pending                                                   | 01/01/2002 F                   | 4           | HIG                           | H SCHOOL                                                                                  | 18-19                        | 10          | 08/13/2018-         |
| Middle Name                                                                                                    | Student, Ann                                                                  | 123456789                                                 | 01/01/2002 F                   | 4           | HIG                           | H SCHOOL                                                                                  | 18-19                        | 10          | 08/13/18 - 06/30/19 |
| Middle Name (first initial)                                                                                                    |                                                                               |                                                           |                                |             |                               |                                                                                           |                              |             |                     |
| Gender     Birthday                                                                                                    |                                                                               |                                                           |                                |             |                               |                                                                                           |                              |             |                     |
| Social Security Number                                                                                                    |                                                                               |                                                           |                                |             |                               |                                                                                           |                              |             |                     |
| Race Ethnicity                                                                                                    |                                                                               |                                                           |                                |             |                               |                                                                                           |                              |             |                     |
| Report Options                                                                                                    |                                                                               |                                                           |                                |             |                               |                                                                                           |                              |             |                     |
| PDF v                                                                                                    |                                                                               |                                                           |                                |             |                               |                                                                                           |                              |             |                     |
| Generate Repo                                                                                                    | rt Submit to Batch                                                            |                                                           |                                |             |                               |                                                                                           |                              |             |                     |
|                                                                                                    |                                                                               |                                                           |                                |             |                               |                                                                                           |                              |             |                     |
|                                                                                                    |                                                                               |                                                           |                                |             |                               |                                                                                           |                              |             |                     |

## **Enrollment Reports**

### **Enrollment Loss Report**

The Enrollment Loss Report provides a list of students who are no longer enrolled in the selected school as of the entered date.

#### Click here to expand...

|                  |                     |                                          | Stude               | ent Information | Report  | s > Enrollment Loss Report     |                             |            |               |
|------------------|---------------------|------------------------------------------|---------------------|-----------------|---------|--------------------------------|-----------------------------|------------|---------------|
|                  |                     |                                          |                     |                 |         | About This Report              |                             |            |               |
| Set Up           |                     |                                          |                     |                 |         |                                |                             |            |               |
| Effective Date * |                     |                                          |                     | 1               |         |                                |                             |            |               |
| 03/17/2025       | Ge                  | 1234 SCHOOI<br>enerated on 05/19/2022 11 | L DISTRICT          |                 |         | Enrollment L<br>School(s): 5 C | oss Report<br>alendar(s): 5 |            |               |
| Output Options   | Sch                 | ool: Elementary Sch                      | ool Calendar: 2021  | -22 Elementa    | y Grade | :: HK                          |                             |            |               |
|                  | Grad                | e Student                                | Student             | t Number R/E    | G       | Address                        | Zip                         | Proj Loc   | Loss Reason   |
|                  | HK                  | Student, Amy<br>Student, Rrian           | 123456              | 4               | F M     | 145 Island Ave                 | 55512                       | XXX<br>XXX | No Enrollment |
| Report Format    | нк                  | Student, Dhan                            | 345678              | 4               | F       | 310 Button Road                | 55512                       | XXX        | No Enrollment |
|                  | Tota<br>Sch<br>Grad | al Grade HK: 3<br>ool: Middle School     | Calendar: 2021-22 I | Middle Schoo    | Grade:  | 06<br>Address                  | Zip                         | Proiloc    | Loss Reason   |
|                  | 06                  | Student, Drake                           | 456789              | 4               | M       | 852 Palisades Drive            | 55512                       | 011        | 2000 1100001  |
|                  | Tota                | al Grade 06: 1                           |                     |                 | _       |                                |                             | _          |               |

#### **Enrollment Overlap Report**

The Enrollment Overlap Report lists students who are simultaneously enrolled in two or more different schools on the same date. While running the report, students visible under the user's

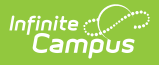

calendar rights enables the visibility of data regarding enrollment overlaps that pertain to other schools in the state.

#### Click here to expand...

| Enrollment Overlap Report 🏠                                                                                                    |                                        | Student In                                                 | formation > Reports >        | Enrollment Ove                                                                    | erlap Report                                                     |              |                 |
|----------------------------------------------------------------------------------------------------|----------------------------------------|------------------------------------------------------------|------------------------------|-----------------------------------------------------------------------------------|------------------------------------------------------------------|--------------|-----------------|
| Enrollment Overlap Report                                                                                                    |                                        |                                                            |                              |                                                                                   |                                                                  |              |                 |
| This report prints enrollment information for students who have overla<br>This is a very complex report; please try to limit the number of student | oping enrollments.<br>s run per batch. |                                                            |                              |                                                                                   |                                                                  |              |                 |
| Which School Year/Enrollment Dates would you like to evaluate?                                                                                     |                                        |                                                            |                              |                                                                                   |                                                                  |              |                 |
| Enrollment Dates (optional)                                                                                                    |                                        |                                                            |                              |                                                                                   |                                                                  |              |                 |
| Which schools would you like to include?                                                                                                    |                                        |                                                            |                              |                                                                                   |                                                                  |              |                 |
| All Schools<br>2/3 Day Preschool - NHLC (Non Rpt)<br>2/3 Day Preschool - ZLE (Non Rpt)<br>5 Day Preschool - XHLC (Non Rpt)                         | Emer<br>Generated on 10:0              | 18-19<br>son High School<br>7/2019 05:36:00 PM Page 1 of 1 | 1                            | Enrollment O<br>Year: 18-19<br>Sort: Student Nar<br>Included: No Sl<br>Enrollment | All Grades<br>ne Students: 12<br>how Enrollments<br>t types: All | rt           |                 |
| Adult Academic Program<br>Armstrong Credit Recovery                                                                                                | School: Emerson Hig                    | h School                                                   |                              | Linteinitein                                                                      | , den ser                                                        |              |                 |
| C & T OUT (Non Rpt)                                                                                                    | Student (#)                            | School                                                     | Calendar                     | Grade                                                                             | Start/End Date                                                   | Type Percent | Overlap<br>Days |
| Cooper Credit Recovery<br>Early Adventures - Neill                                                                                                 | Student, Alan (#12345                  | <ol><li>Emerson High School</li></ol>                      | 18-19 Emerson High School    | 10                                                                                | 07/24/2018-<br>06/30/2019                                        | S            |                 |
| Early Adventures- PLE                                                                                                    |                                        | Franklin High School                                       | 18-19 Franklin High School   | 10                                                                                | 07/24/2018-<br>06/30/2019                                        | Ρ            | 342             |
| Which students would you like to include?                                                                                                    | Student, Amelia<br>(#234567)           | Emerson High School                                        | 18-19 Emerson High School    | 12                                                                                | 07/24/2018-<br>06/30/2019                                        | Р            |                 |
| Grade All Students     AAP                                                                                                    | (                                      | Franklin High School                                       | 18-19 Franklin High School   | 12                                                                                | 08/13/2018-<br>06/30/2019                                        | S            | 322             |
| EC                                                                                                    | Student, Benson<br>(#345789)           | Emerson High School                                        | 18-19 Emerson High School    | 12                                                                                | 10/01/2018-<br>06/30/2019                                        | Р            |                 |
| K                                                                                                    |                                        | Out of District School                                     | 18-19 Out of District School | 12                                                                                | 08/27/2018-<br>06/30/2019                                        | Р            | 273             |
| Ad Hoc Filter                                                                                                    | Student, Bethany<br>(#456789)          | Emerson High School                                        | 18-19 Emerson High School    | 12                                                                                | 07/24/2018-06/30/2019                                            | Р            |                 |
| Which enrollments would you like to include?                                                                                                    | (                                      | Franklin High School                                       | 18-19 Franklin High School   | 12                                                                                | 08/13/2018-<br>06/30/2019                                        | S            | 322             |
| Enrollment service type:                                                                                                    | Student, Cameron<br>(#567890)          | Emerson High School                                        | 18-19 Emerson High School    | 12                                                                                | 07/24/2018-<br>06/30/2019                                        | Ρ            |                 |
| All                                                                                                    |                                        | Franklin High School                                       | 18-19 Franklin High School   | 12                                                                                | 08/13/2018-<br>06/30/2019                                        | S            | 322             |
| Primary                                                                                                    | Student, Cassie<br>(#678901)           | Emerson High School                                        | 18-19 Emerson High School    | 11                                                                                | 07/24/2018-<br>06/30/2019                                        | S            |                 |
|                                                                                                    |                                        | Dupont Education Center                                    | 18-19 Dupont Education C     | 11                                                                                | 07/24/2018-<br>06/30/2019                                        | Р            | 342             |
|                                                                                                    | Enrollm                                | nent Overlap                                               | Report                       |                                                                                   |                                                                  |              | _               |

#### **Enrollment Status Report**

The Enrollment Status Report displays all enrollment information for a certain student within a certain calendar. If a student is enrolled, and then leaves the district but moves back, both enrollments are included on the report.

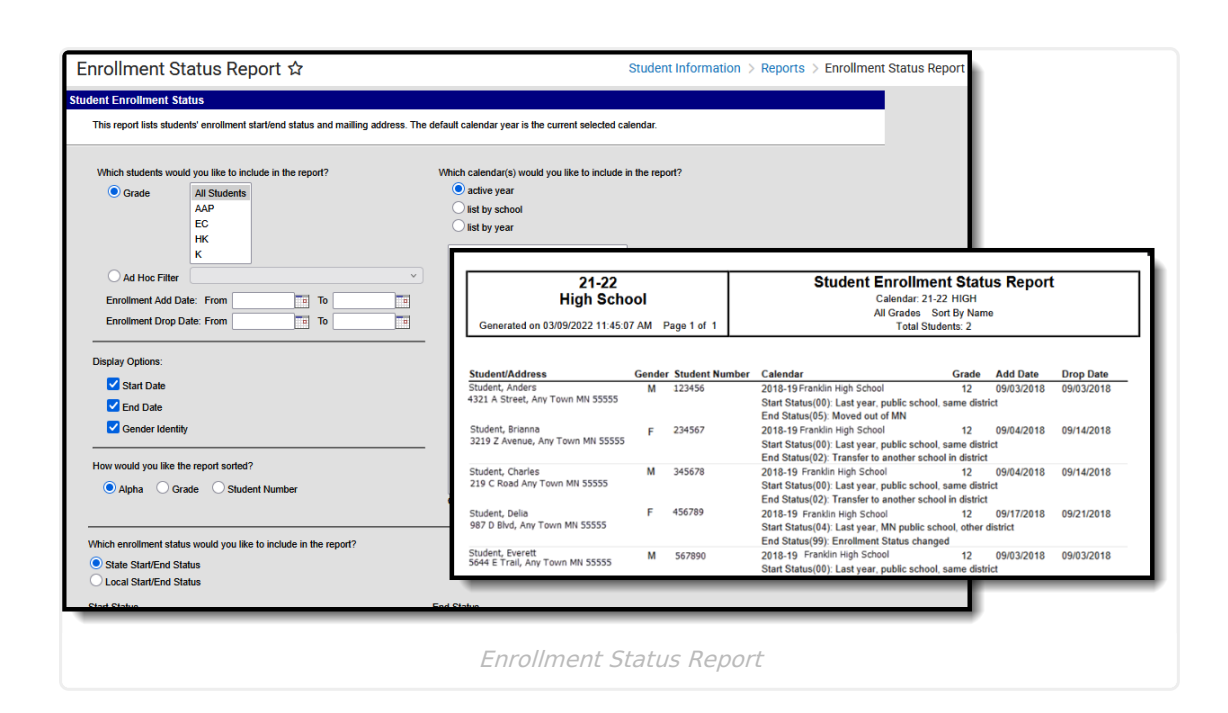

#### **Enrollment Summary Details Report**

The Enrollment Summary Details Report lists student enrollment data using the start and end date of enrollment, enrollment start and end status, and race/ethnicity information.

Click here to expand...

Infinite Campus

| nent Summary Details Report                                                                                                    |                                                                                                    |                                                       |                     | •               |                                                                                                    |                                                                               |                                                               |                   |         |
|----------------------------------------------------------------------------------------------------|----------------------------------------------------------------------------------------------------|-------------------------------------------------------|---------------------|-----------------|----------------------------------------------------------------------------------------------------|-------------------------------------------------------------------------------|---------------------------------------------------------------|-------------------|---------|
| is report is a detail version of the Enrollment Summary Report. Stude<br>alort as determined in the report editor. Either Federal or State Race<br>fliple calendars within a School Year. It is preferable to select grade is<br>ording population by the criteria used in both filters. | nt demographic and enrollment informa<br>/Ethnicity values can be used. This rep<br>evels or an adHoc filter. Using both will | tion will display<br>ort can be run for<br>narrow the |                     |                 |                                                                                                    |                                                                               |                                                               |                   |         |
| Enrolment Effective Date <sup>4</sup> 03/21/2025<br>Grade(s)<br>Select one or more grade levels.                                                                                                    | w                                                                                                    | 18-1                                                  | •                   |                 | Student Enrollment                                                                                                    | Summa                                                                         | ry Details                                                    | Report            |         |
| Ad Hoc Filter  Select an Ad Hoc Filter  *                                                                                                    | Generate                                                                                                    | High Sc<br>d on 02/15/2019                            | hool<br>11:03:01 AM | Page 1          | Calendar: 201<br>Grade(s): 10 Sort By Nam<br>Effective Date: 02/15/20<br>Total Students: 557                              | <ul> <li>HS - F</li> <li>Race/E</li> <li>Enrolli</li> <li>State St</li> </ul> | EGULAR<br>thnicity Source<br>nent Types: P,<br>art/End Status | : Federal<br>S, N |         |
| What types of enrollments would you like to include in the<br>report? At least one must be selected                                                                                                    | Student                                                                                                    | Gender                                                | Student<br>Number   | Race/Ethnicity  | Calendar                                                                                                    | Grade                                                                         | Start Date                                                    | End Date          | Туре    |
| P.Primary                                                                                                    | Student, Alex                                                                                                    | М                                                     | 123456              | White           | 2019 - HS - REGULAR                                                                                                    | 10                                                                            | 07/23/2018                                                    |                   | Primary |
| S:Partial N:Special Ed Services                                                                                                    | Student, Annie                                                                                                    | F                                                     | 234567              | White           | 2019 - HS - REGULAR<br>Start Status(E1): 1st AZ enroll, from same scho<br>Start Status(E1): 1st AZ enroll, from same scho | ol<br>10<br>ol                                                                | 07/23/2018                                                    |                   | Primary |
|                                                                                                    | Student, Benjamin                                                                                                    | F                                                     | 345678              | Hispanic/Latino | 2019 - HS - REGULAR<br>Start Status/E1): 1st AZ enroll from same scho                                                     | 10                                                                            | 07/23/2018                                                    |                   | Primary |
| Observe State Exclude (Do not include enrollments<br>marked as state exclude)                                                                                                    | Student, Britt                                                                                                    | М                                                     | 456789              | Hispanic/Latino | 2019 - HS - REGULAR<br>Start Status(E1): 1st AZ enroll, from same scho                                                    | 10<br>ol                                                                      | 07/23/2018                                                    |                   | Primary |
| Which Race/Ethnicity values would you like to use?                                                                                                    | Student, Calvin                                                                                                    | м                                                     | 567890              | White           | 2019 - HS - REGULAR                                                                                                    | 10                                                                            | 07/23/2018                                                    |                   | Primary |
| Federal Race/Ethnicity values     State Race/Ethnicity values                                                                                                    | Student, Caroline                                                                                                    | F                                                     | 678901              | White           | 2019 - HS - REGULAR<br>Start Status(E1): 1st AZ enroll, from same scho                                                    | 51<br>10<br>51                                                                | 07/23/2018                                                    |                   | Primary |
|                                                                                                    |                                                                                                    |                                                       | -                   |                 |                                                                                                    |                                                                               |                                                               |                   |         |
|                                                                                                    |                                                                                                    |                                                       |                     |                 |                                                                                                    |                                                                               |                                                               |                   |         |
|                                                                                                    | Engrad                                                                                                    | line a safe (                                         | C                   |                 | haila Damark                                                                                                    |                                                                               |                                                               |                   |         |

#### **Enrollment Summary Report**

The Enrollment Summary Report lists a district-wide breakdown of enrollments grouped by school, grade, gender and race. This report will print for one school, multiple schools or All Schools.

| report will list a breakdown of enrollments grouped by school,                                                                                           | grade, gender and race/ethnicity. The re                                              | port can be   |            |             |            |              |            |             |                                            |                                              | - 1                             |                                         |                                |              |             |
|----------------------------------------------------------------------------------------------------|---------------------------------------------------------------------------------------|---------------|------------|-------------|------------|--------------|------------|-------------|--------------------------------------------|----------------------------------------------|---------------------------------|-----------------------------------------|--------------------------------|--------------|-------------|
| erated using Federal Race/Ethnicity designations of State Rac<br>es for Race/Ethnicity, the Tall report format is recommended. S<br>uded in this report. | s/Ethnicity Values. If your state has many<br>tudents with enrollments flagged as "No | Show" are i   | not        |             |            |              |            |             |                                            |                                              |                                 |                                         |                                |              |             |
|                                                                                                    | Region                                                                                | al School     | District   | ,           |            |              |            | Stu         | dent Er                                    | ırollme                                      | nt Sun                          | ımary l                                 | Report                         |              |             |
| Enroliment Effective Date* 03/21/2025                                                                                                    | Generated on 08/27/20                                                                 | 10 03:58:24 P | M Pagelo   | f 1         |            |              |            | E<br>Race/E | ffective Dat<br>Total Race<br>Innicity Sou | te: 10/01/20<br>e/Ethnicitie<br>rce: Federal | 09 Enrol<br>5 of 7 T<br>Male/Fe | ment Type<br>otal School<br>nale/Total: | s: P, N<br>s: 2<br>196/138/334 |              |             |
| Which schools would you like to include in the report?                                                                                                   |                                                                                       |               |            |             |            |              |            |             |                                            |                                              |                                 |                                         |                                |              |             |
| All Cabasia                                                                                                    |                                                                                       |               |            |             |            |              |            |             |                                            |                                              |                                 |                                         |                                |              |             |
| All Schools<br>2/3 Day Preschool Niel C (Non Pot)                                                                                                    | Student Population by Race/                                                           | Ethnicity     | and Grad   | ie Level (  | Male/Fei   | nale/Tota    | I)         |             |                                            |                                              |                                 |                                         |                                |              |             |
| 2/3 Day Preschool - 7LE (Non Ppt)                                                                                                    |                                                                                       |               |            |             |            |              |            |             |                                            |                                              |                                 |                                         |                                |              |             |
| 5 Day Preschool - NHLC (Non Rot)                                                                                                    | Outside Placement                                                                     |               |            |             |            |              |            |             |                                            |                                              |                                 |                                         |                                |              |             |
| Adult Academic Program                                                                                                    | RecelEthnielty                                                                        | Orade 02      | Grade 03   | Grade 04    | Orade 05   | Orade 09     | Orade 07   | Grade 08    | Grade 09                                   | Grade 10                                     | Orada                           | 11 Orad                                 | le 12 Orac                     | e K. Grade I | P All Grad  |
| Armstrong Credit Recovery                                                                                                    | 1:Hispanio/Latino                                                                     |               |            |             | -          |              |            | 011/1       |                                            |                                              | 1/0/                            |                                         |                                |              | 1/1/2       |
| C & T OUT (Non Pat)                                                                                                    | 2:American Indian or Alaska Native                                                    |               |            |             |            |              |            |             |                                            |                                              |                                 |                                         |                                |              |             |
| Cooper Credit Recovery                                                                                                    | 4:Black or African American                                                           |               | 1/0/1      |             | -          |              |            |             |                                            |                                              |                                 |                                         |                                |              | 101         |
| Early Adventures Neill                                                                                                    | ENative Hawalian or Other Pacific Islander                                            |               |            |             |            |              |            |             | -                                          |                                              |                                 |                                         |                                |              |             |
| Early Adventures - Iven                                                                                                    | 6:White                                                                               | 1/1/2         | 1/0/1      | 2/0/2       | 0/1/1      | 4/1/5        | 4/1/5      | 3/0/3       | 2/0/2                                      | 2/1/3                                        | 2/1/                            | 1/5                                     | 2/1 3/1                        | 4 2/2/4      | 28/9/37     |
| Eany Adventures- PLE                                                                                                    | 7:Two or more races                                                                   | •             |            | -           | -          | -            | -          |             | -                                          | -                                            | 1/0/                            |                                         |                                |              | 1/0/1       |
|                                                                                                    | Underlined                                                                            |               | 200        | 202         | -          | 1/0/1        | 411.6      | 2/1/4       | 2/0/2                                      | 211/2                                        | -<br>-                          |                                         |                                |              | 27/11/4     |
| Which Race/Ethnicity values would you like to use?                                                                                                    | - Color                                                                               |               | 21112      | 2.01        |            | 27.74        |            | 2.14        | 27072                                      | 2.112                                        | 2.0                             |                                         |                                |              | 20110       |
| Eaderal Dace/Ethnicity Values                                                                                                    | Private School Students                                                               |               |            |             |            |              |            |             |                                            |                                              |                                 |                                         |                                |              |             |
| State Dass (Ethnisity Volues                                                                                                    | Race/Ethniolty                                                                        | Orade 01      | Orade 02 C | ande 03 Gra | de 04 Orad | e 05 Grade O | B Orade 07 | Orade 08    | Orade 09                                   | Orade 10                                     | Orade 11                        | Orade 12                                | Orade KA Or                    | ade KF Grade | KP All Grad |
| O State Race/Etimicity values                                                                                                    | 1:Hispanio/Latino                                                                     |               |            |             |            | •            |            |             |                                            |                                              |                                 |                                         |                                | · ·          |             |
|                                                                                                    | 2:American Indian or Alaska Native<br>5-Anian                                         |               |            |             |            |              |            |             |                                            |                                              |                                 |                                         |                                | : :          |             |
| How would you like to format the report?                                                                                                    | 4:Black or African American                                                           |               |            |             |            |              |            |             |                                            |                                              |                                 |                                         |                                |              |             |
| Original Format: Race/Ethnicities across the top and G                                                                                                   | 6:Native Hawalian or Other Pacific Islander                                           |               |            |             |            |              |            |             |                                            |                                              |                                 | -                                       |                                |              |             |
| Tall Format: Grade Levels across the top and Race/Et                                                                                                    | 6:White                                                                               | 5/11/16       | 5/5/10     | 8/5/13 5/   | 6/11 5/6   | 11 \$/4/9    | 7/4/11     | 8/9/17      | 8/6/14                                     | 44/16/60                                     | 31/20/51                        | 30/28/58                                | 0/2/2                          | 3/2/2 0/2/2  | 161/126/2   |
|                                                                                                    | 7:Two or more raced                                                                   |               | -          | -           |            |              | -          | -           | -                                          | -                                            | -                               | -                                       | -                              |              | -           |
|                                                                                                    | Total                                                                                 | 5/11/16       | 6/5/11     | 8/5/13 5/   | 6/11 5/6   | 11 5/4/9     | 7/4/11     | 9/9/18      | 8/7/15                                     | 45/16/61                                     | 31/20/51                        | 30/28/58                                | 0.2/2                          | 0/2/2 0/2/   | 164/127/2   |
|                                                                                                    |                                                                                       |               |            |             |            |              |            |             |                                            |                                              |                                 |                                         |                                |              |             |
|                                                                                                    | Student Population Excludin                                                           | g White n     | ot of His  | panic Ori   | gin        |              |            |             |                                            |                                              |                                 |                                         |                                |              |             |
|                                                                                                    | School                                                                                |               | Total      | Percent     | tage       |              |            |             |                                            |                                              |                                 |                                         |                                |              |             |
|                                                                                                    | Outside Placement                                                                     |               | 6          | 13.95       | 96         |              |            |             |                                            |                                              |                                 |                                         |                                |              |             |
|                                                                                                    | Private School Students                                                               |               | 4          | 1.379       | 6          |              |            |             |                                            |                                              |                                 |                                         |                                |              |             |
|                                                                                                    | Total                                                                                 |               | 10         | 2.99        | 16         |              |            |             |                                            |                                              |                                 |                                         |                                |              |             |
|                                                                                                    |                                                                                       |               |            |             |            |              |            |             |                                            |                                              |                                 |                                         |                                |              |             |
|                                                                                                    |                                                                                       |               |            |             |            |              |            |             |                                            |                                              |                                 |                                         |                                |              |             |

# File Labels by DOB

The File Labels by DOB report is formatted to print on 1" X 2-5/8" labels (Avery 5160). The labels include the student's name, student number, and birthdate. The report includes only students whose birth dates fall within the entered date range.

Click here to expand...

Infinite Campus

| File Labels By DOB ☆                                                                                                    |                                                                     | Student Information > Reports > | File Labels By DOB |
|----------------------------------------------------------------------------------------------------|---------------------------------------------------------------------|---------------------------------|--------------------|
| File Labels By Date Of Birth<br>This report is formatised to print on 1 X 2-5/8 labels (Avery 5169). The labels include<br>Date of Birth. Only the students whose birth date fails within the user input date rang | Student Name, Student Number, and<br>ge are included in the report. |                                 |                    |
| *Starting Birth Date:                                                                                                    | Student, Anna                                                       | Student, Declan                 | Student, Geenie    |
|                                                                                                    | 123456                                                              | 456789                          | 789012             |
|                                                                                                    | 10/10/2001                                                          | 04/30/2002                      | 06/21/2002         |
| Grade     All Students     AAP     EC     HK     K                                                                                                    | Student, Benjamin                                                   | Student, Evie                   | Student, Homer     |
|                                                                                                    | 234567                                                              | 567890                          | 890123             |
|                                                                                                    | 01/01/2002                                                          | 04/05/2002                      | 10/24/2001         |
| Ad Hoc Filter     How would you like the report sorted?     Norman Student Number     Report Format: PDF     Cenerate Report                                                                                       | Student, Callie                                                     | Student, Franklin               | Student, Ivy       |
|                                                                                                    | 345678                                                              | 678901                          | 901234             |
|                                                                                                    | 06/27/2002                                                          | 11/14/2001                      | 10/21/2001         |
|                                                                                                    | File Labels by L                                                    | DOB                             |                    |

# **Folder Labels by DOB**

The Folder Labels by DOB report is formatted to print on 1" X 2-5/8" labels (Avery 5160). The labels include the guardian's name, student name, gender, date of birth, primary <u>household</u>

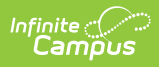

address, and household phone number. Only students whose birth date falls within the entered birth date range (required entry) will be included on the report.

#### Click here to expand...

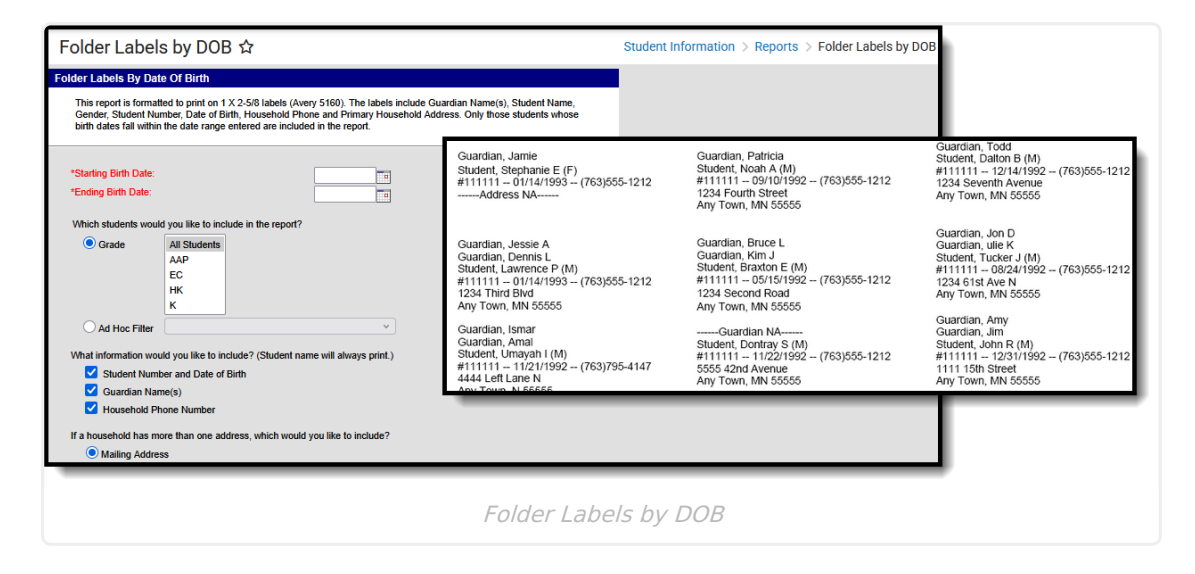

# **Graduation Cohort Validations Report**

The Graduation Cohort Validations Report lists graduation and cohort records that are not complete or do not match enrollment records. Information returned on this report can be used to perform data cleanup before state and federal graduation reporting.

Click here to expand...

| Graduation Cohort Validation Re                                                                                         | port ☆                                                                                          |                               | Student I                                           | nform                          | iation > I                                | Reports                             | Graduation                      | Cohort Validation        | Report                 |          |                      |                   |                 |                   |                                               |                                                                     |
|----------------------------------------------------------------------------------------------------|-------------------------------------------------------------------------------------------------|-------------------------------|-----------------------------------------------------|--------------------------------|-------------------------------------------|-------------------------------------|---------------------------------|--------------------------|------------------------|----------|----------------------|-------------------|-----------------|-------------------|-----------------------------------------------|---------------------------------------------------------------------|
| Graduation Cohort Validations This report lists graduation and cohort records that are not                              | complete or do not match enrollment recor                                                       | rds.                          |                                                     |                                |                                           |                                     |                                 |                          | - 1                    |          |                      |                   |                 |                   |                                               |                                                                     |
| Validation Types<br>Choose one or more validation(s) to include on the report<br>Inconsistent Enrolment/Graduation Data | Report Elements<br>Choose the data elements to include o<br>District Number<br>District Name    |                               |                                                     |                                | 18-19<br>High Scho                        | ol                                  |                                 |                          | Graduatio<br>Calendar: | n C      | Soho                 | ort Valic         | lation          | 3                 |                                               |                                                                     |
| Diploma Date<br>Diploma Type<br>Diploma Period<br>Post Grad Location                                                    | School Number<br>School Name<br>School StateID<br>Student Last Name                             | Inconsi<br>District<br>Number | Generate<br>stent Enrollme<br>District Name         | nt/Grad                        | uation Data<br>School Name                | State ID                            | Last Name                       | First                    | lane                   | ML       | Recen                | t End Status      | Diploma<br>Date | ]                 |                                               |                                                                     |
| Post Grad Plans     Inconsistent Enrollment/Cohort Data     Incomplete Cohort Data     Cohort Field Determination       | Student First Name<br>Student Middle Initial                                                    | District<br>Number<br>10      | lete Graduatio<br>District Name<br>Sample<br>Sample | School<br>Number<br>601<br>601 | School Name<br>High School<br>High School | State ID<br>1234567899<br>234567890 | Last Name<br>Student<br>Student | First N<br>Alfre<br>Bens | lame<br>d<br>on        | ALL<br>A | Recen<br>Grade<br>10 | t Diploma<br>Date | Diploma<br>Type | Diploma<br>Period | Post Grad<br>Location<br>In-State<br>In-State | Post Grad<br>Plans<br>Continuing<br>Education<br>In the<br>Military |
| System Populated Auto<br>User Populated<br>Conversion                                                                   | Which calendar(s) would you like to inclu  active year I ist by school  2024-25                 | 10                            | Sample                                              | 601                            | High School                               | 345678901                           | Student                         | Cam                      |                        | J        | 10                   |                   |                 |                   | In-State                                      | Employed<br>and<br>Continuing<br>Education                          |
|                                                                                                    | 2024-25 Adult Academic Program<br>2024-25 Armstrong Credit Recov<br>2024-25 C & T OUT (Non Rpt) |                               |                                                     | _                              |                                           |                                     |                                 |                          |                        |          |                      |                   |                 |                   |                                               |                                                                     |
|                                                                                                    | Gradua                                                                                          | ntior                         | n Coh                                               | nor                            | t Val                                     | idati                               | on Rej                          | port                     |                        |          |                      |                   |                 |                   |                                               |                                                                     |

# **Medicaid Reports**

### **Medicaid Eligibility Report**

The Medicaid Eligibility Report is used to assess eligibility across the district more effectively. Users can generate the report by students, by school year, and by insurance type, and the report

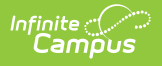

provides several sort options.

Click here to expand...

| Medicaid Eligibility Report 🏠                                                     | r                                                                                     | Student In                                                                         | formation > Reports > Medicaid Eligibility Report                                                                                                    |
|-----------------------------------------------------------------------------------|---------------------------------------------------------------------------------------|------------------------------------------------------------------------------------|----------------------------------------------------------------------------------------------------|
| Medicaid Eligibility Report<br>This report prints students' insurance eligibility |                                                                                       |                                                                                    |                                                                                                    |
| Date* 03/21/2025 UNICH students would you like to include in the report?          | Which calendar(s) woul<br>active year<br>list by school                               | Id you like to include in the report?                                              |                                                                                                    |
| Students Student Name(Student#)-Grade     All students                            | 2024-25<br>2024-25<br>2024-25<br>2024-25                                              | 2011-12<br>High School<br>09/13/2012 03:05:30 PM                                   | Medicaid Eligibility Report<br>Filer On: All Students<br>Sort By: Schol Yer: / Name<br>Total Students: 2 Total Insurances: 1 Page 1 of 1                            |
|                                                                                   | 2024-25 .<br>2024-25 . <u>Sch</u><br>2024-25 .<br>2024-25 .<br>2024-25 .<br>2024-25 . | lool Student (#)<br>Student, Bailey (123456)<br>DOB: 01/21/1997<br>Grade: 09       | Insurance Type: Insurance Name (Start Date - End Date)<br>Medicaid: Medicaid (08/01/2010 - 08/01/2013)<br>Verfield Date:<br>ReleaseDate:<br>Denial Of Billing Date: |
| O Ad Hoc Filter                                                                   | 2024-25<br>2024-25<br>2024-25<br>2024-25                                              | Student, Balley (123456)<br>DOB: 01/21/1997<br>Grade: 09<br>Student Brady (456789) | Medicaid: Medicaid (08/01/2010 - 08/01/2013)<br>Verified Date:<br>ReleaseDate:<br>Denial Of Billing Date:<br>Medicaid: Medicaid (01/01/2011 - 01/01/2013)           |
| Sort Options<br>O School Year / Name                                              | 2024-25<br>2024-25<br>CTRL-click or                                                   | Grade: 11                                                                          | verdiad zitata:<br>Verdiad Data:<br>ReleaseDate:<br>Denial Of Billing Date:                                                                                         |
| Student Name Insurance Name Verification Date                                     | Which insurance(s) wo<br>All Insurances<br>Medicaid                                   | uld you like to include in the report?                                             |                                                                                                    |
|                                                                                   |                                                                                       | Medicaid Eligibility Rep                                                           | port                                                                                                    |

#### **Medicaid Provider Service Log Report**

The Medicaid Provider Service Log Detail Report lists the services being provided to students by each provider for each service group type and by location.

Click here to expand...

| Medicaid Prov                                                        | ider Service Log ಸ<br>xe Log Report                                | ۲                                                                                              |                                 | S                                 | tudent Inforr                 | mation        | > Report                      | s > Me                                | edicaid Provider Service Log               |
|----------------------------------------------------------------------|--------------------------------------------------------------------|------------------------------------------------------------------------------------------------|---------------------------------|-----------------------------------|-------------------------------|---------------|-------------------------------|---------------------------------------|--------------------------------------------|
| This report lists the Med                                            | licaid service log for each provider                               |                                                                                                |                                 |                                   |                               |               |                               |                                       |                                            |
| ervice Date* From<br>ervice Group 🗹 General<br>🗸 Medical             | Transportation                                                     | Minnesota<br>Generated on 09/11/2012 10:11                                                     | State<br>3:27 AM Page           | 1 of 1                            |                               | Med<br>Provid | Date: 01/01<br>Date: 3 Servio | vider S<br>/2011 - 09/1<br>es: 3 Stud | Service Log<br>11/2012<br>lents: 3 Logs: 7 |
| ervice List<br>All Services<br>Speech and Language<br>Transportation | Provider List<br>All Providers<br>Ahlers, Maria<br>Anderson, Jamie | 1. <u>Provider: Provider, Ann</u> Ay<br>1.1 Service: #555 Transpor<br>eating Logs: 3 Students: | gency: Ser<br>tation Group<br>1 | vice: 1 Logs:<br>: Transportation | 3 Students: 1<br>ICD9 Code: 3 | 307.50: Ot    | ther and unsp                 | ecified disc                          | orders of                                  |
|                                                                      | Beebe, Elizabeth                                                   | Student (#Student Number)                                                                      | Date                            | Start L                           | ocation                       | E             | nd Location                   | Mi                                    | iles Notes                                 |
|                                                                      | Berg, Suzanne<br>Billington, Zuloika                               | Student,<br>Devin/#123456789111111)                                                            | 11/11/2011                      |                                   |                               |               |                               |                                       |                                            |
|                                                                      | Brand, Katherine                                                   | Student,<br>Devin(#123456789111111)                                                            | 11/12/2011                      |                                   |                               |               |                               |                                       |                                            |
|                                                                      | Denison, Pat                                                       | Student,<br>Devin(#123456789111111)                                                            | 12/12/2011                      |                                   |                               |               |                               |                                       |                                            |
|                                                                      | Dirks, Enca                                                        | 2. Provider: Provider. Bernade                                                                 | tte Agency:<br>tation Group     | Service: 2<br>Transportation      | Logs: 3 Stud                  | ents: 1       | DHD/Attention                 | deficit dis                           | order with                                 |
| Sort By                                                              | nher O Type                                                        | hyperactivity Logs: 2 Stud                                                                     | ents: 1                         |                                   |                               |               |                               |                                       |                                            |
| All Schools                                                          |                                                                    | Student (#Student Number)                                                                      | Date                            | Start L                           | ocation                       | E             | nd Location                   | Mi                                    | iles Notes                                 |
| 00 2/3 Day Preschool - NH                                            | ILC (Non Rpt)                                                      | Student, Ana (#234567)                                                                         | 09/11/2011                      |                                   |                               |               |                               |                                       |                                            |
| 02 2/3 Day Preschool - ZL                                            | E (Non Rpt)                                                        | Student, Ana (#234567)                                                                         | 09/04/2012                      |                                   |                               |               |                               |                                       |                                            |
| 05 5 Day Preschool - NHL<br>48 Adult Academic Progra                 | C (Non Rpt)<br>m                                                   | 2.2 Service: #3 Eye Examin<br>hyperactivity Logs: 1 Stud                                       | ations Group<br>ents: 1         | p: Medical IC                     | D9 Code: 314.01               | : ADHD/A      | Attention defici              | t disorder                            | with                                       |
| _                                                                    |                                                                    | Student (#Student Number)                                                                      | Date                            | Medication                        | Name - Form                   |               | Time                          | Doses                                 | Notes                                      |
|                                                                      |                                                                    | Student, Ana (#234567)                                                                         | 10/15/2011                      |                                   | -                             | 02:07 P       | M-03:07 PM                    | 3.0                                   |                                            |
|                                                                      |                                                                    | 3. Provider: Provider, Stan A                                                                  | gency: Agen                     | cy for Health                     | Service: 1 Lo                 | gs:1 S        | tudents: 1                    |                                       |                                            |
|                                                                      |                                                                    | 3.1 Service: #123545 bn Se                                                                     | ervic Medicaid                  | Group: Gene                       | ral ICD9 Code:                | 493.90: /     | Asthma, unspe                 | ecified Lo                            | ogs: 1 Students: 1                         |
|                                                                      |                                                                    | Student (#Student Number)                                                                      |                                 | Date                              | Time                          | м             | linutes Unit                  |                                       | Notes                                      |
|                                                                      |                                                                    | Student, Melissa(#567891)                                                                      |                                 | 05/13/2011                        | 09:30 AM-03:30                | 0 PM          | 360 360.0                     |                                       |                                            |
|                                                                      |                                                                    |                                                                                                |                                 |                                   |                               |               |                               |                                       |                                            |
|                                                                      |                                                                    |                                                                                                |                                 |                                   |                               |               |                               |                                       |                                            |

Medicaid Provider Service Log

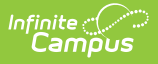

#### **Medicaid Service Log**

The Medicaid Service Log Report is used for reporting all billable services to a third party billing agent. This report can be configured to include a page break that appears between each student record.

#### Click here to expand...

| Medicaid Service Log                                                                                                    | ☆                           |                                                     |                                                      |                                 | Student Ir          | nformatior       | n > Reports                                       | > Medicai                                     | d Service Log                     |                  |             |
|----------------------------------------------------------------------------------------------------|-----------------------------|-----------------------------------------------------|------------------------------------------------------|---------------------------------|---------------------|------------------|---------------------------------------------------|-----------------------------------------------|-----------------------------------|------------------|-------------|
| Medicaid Service Log Report<br>This report lists the detail of Medicaid S                                                                              | Service Log.                |                                                     |                                                      |                                 |                     |                  |                                                   |                                               |                                   |                  |             |
| Service Date* From 1<br>Service Group General C Transport                                                                                              | To 03/21/2025               |                                                     |                                                      |                                 | MEDI                | CAID S           | ERVICE I                                          | LOG                                           |                                   |                  | Page 1 of 1 |
| Medical Paraprofe Service List All Services Speech and Language Transportation                                                                         | Provider List All Providers | Student Name<br>School Distict<br>Eligibility Date  | Student, Ana<br>#02 ROBBIN                           | DWEELOG                         |                     |                  | Sta<br>Se<br>Co                                   | ident Number<br>rvice Month/Yei<br>nsent Date | 234567<br>ar 01/01/2011 - 12/31/2 | DOB<br>2011<br>- | 08/30/1994  |
| Service Location                                                                                                    | Students List               | MEDICAD TRA<br>Service Date<br>09/11/2011<br>Totals | Service Name<br>Transportation                       | Start Location                  | End Location        | Total Miles      | CPT<br>Code: Description<br>555<br>Transportation | 1CD9 Code<br>314.01                           |                                   | Notes            |             |
| Sort By Name Number Type<br>All Schools<br>300 2/3 Day Preschool - NHLC (Non Rpt)<br>305 5 Day Preschool - ZLE (Non Rpt)<br>643 Adult Academic Program | Sort By () Name Number      | MEDICAID ME<br>Service Date<br>10/15/2011<br>Totals | DICAL SERVICE LO<br>Service Name<br>Eye Examinations | G<br>Medication Na<br>Form<br>- | me - Admin. T<br>60 | ime Doses<br>3.0 | CPT<br>Code: Description<br>3 Eye<br>Examinations | 1CD9 Code<br>314.01                           |                                   | Notes            |             |
| COC Lendores Confil Descurer                                                                                                    |                             | Provider Name<br>Signature                          |                                                      |                                 |                     | Su               | pervisor Name                                     |                                               |                                   |                  |             |
|                                                                                                    |                             | Ме                                                  | dicaid S                                             | Service                         | Log R               | eport            |                                                   |                                               |                                   |                  |             |

#### **Medicaid Service Report**

The Medicaid Service Detail Report details the currently configured Medicaid billable services. Users can select service groups, services and sort option.

| Medicai                       | d Service Report ☆                    |    |                     |       |          |            |                        |             | Stud          | dent Inf          | format                  | tion > Re              | ports > N | //edicaio | Service | Repo |
|-------------------------------|---------------------------------------|----|---------------------|-------|----------|------------|------------------------|-------------|---------------|-------------------|-------------------------|------------------------|-----------|-----------|---------|------|
| edicaid Serv                  | ice Detail Report                     |    |                     |       |          |            |                        |             |               |                   |                         |                        |           |           |         |      |
| This report                   | lists the detail of Medicaid service. |    |                     |       |          |            |                        |             |               |                   |                         |                        |           |           |         |      |
| fective Date*<br>ervice Group | 03/21/2025                            |    |                     |       |          | Mee        | dic<br><sup>Tota</sup> | aid Ser     | vic<br>Effect | e De<br>tive Date | <b>tail</b><br>e: 09/13 | <b>Repor</b><br>3/2012 | rt        |           | Page 1  | of 2 |
| vice List                     | All Services                          |    | Service Nam         | e     | Medicai  | d Service  |                        |             |               |                   |                         |                        |           |           | Active  | V    |
|                               | Transportation                        |    | Service Num         | ber   | 123545   | -          |                        | Service Gro | oup           | MEDI              | CAID                    | GENERAL                | SERVICE   |           |         |      |
|                               |                                       |    | Modifier 1          |       |          | Modifier   | 2                      |             |               | Nodifie           | r 3                     |                        | Mod       | ifier 4   |         |      |
|                               |                                       |    | Service Loca        | tion  | 03: Sch  | ool        |                        |             |               |                   |                         |                        |           |           |         |      |
|                               |                                       |    | Service<br>Comments |       |          |            |                        |             |               |                   |                         |                        |           |           |         |      |
|                               |                                       |    | Service Rate        |       | Effectiv | e Date     | 08                     | /26/2012    | Unit          | 1                 | Incr                    | ements                 | hours     | Rate      | \$10.00 |      |
| t Option                      | ● Name ○ Number ○ Group               |    |                     |       |          |            | <u> </u>               |             |               |                   |                         |                        |           |           |         |      |
| port Format:                  | PDF v                                 |    | Service Nam         | e     | Eye Exa  | iminations | 3                      |             |               |                   |                         |                        |           |           | Active  | 1    |
|                               | Generate Report                       |    | Service Num         | ber   | 3        |            |                        | Service Gro | oup           | MEDI              |                         | IEDICATI               | ON        |           |         |      |
|                               |                                       | -  | Modifier 1          |       |          | Modifier   | 2                      |             | I             | Nodifie           | r 3                     |                        | Mod       | ifier 4   |         |      |
|                               |                                       | Π. | Service Loca        | ation | 03: Sch  | loc        |                        |             |               |                   |                         |                        |           |           |         |      |
|                               |                                       |    | Service<br>Comments |       |          |            |                        |             |               |                   |                         |                        |           |           |         |      |
|                               |                                       |    | Service Rate        |       | Effectiv | e Date     | 02                     | /14/2012    | Unit          | 20                | Incr                    | ements                 | minutes   | Rate      | \$10.00 |      |
|                               |                                       |    |                     |       |          |            |                        |             | -             |                   | -                       |                        |           | 1         |         |      |
|                               |                                       |    | Service Nam         | e     | New Me   | dicaid Se  | rvice                  | e           |               |                   |                         |                        |           |           | Active  | V    |
|                               |                                       |    | Service Num         | ber   | 123456   | 7          |                        | Service Gro | oup           | MEDI              | CAID                    | GENERAL                | SERVICE   |           |         |      |

# **Meeting Report**

The Meeting Report provides detailed or summary information about counseling meetings based on the options selected. It is also available from the Meetings calendar.

Access to this report is determined by your tool rights. If you have the meeting administrator tool rights, you can view all meetings in this report. Otherwise, only meetings where you are the owner or an invited participant report.

Click here to expand...

Infinite Campus

| leeting Rep           | ort                          |                                      |                                 |                   |                                  |                              |                           |                        |             |
|-----------------------|------------------------------|--------------------------------------|---------------------------------|-------------------|----------------------------------|------------------------------|---------------------------|------------------------|-------------|
| his report lists deta | iled information about me    | etings. After selecting criteria bel | ow, a report will be generate   | d listing meeti   | ings which match your sele       | ections.                     |                           |                        |             |
| or modules of whic    | h you are a Meetings Adn     | ninistrator, all meetings in that mo | dule will be included in the r  | eport. Otherw     | ise, only meetings that yo       | u own or are an invited par  | ticipant on will be inclu | ded. Note: For         |             |
| on-administrators,    | only meetings you own wi     | ill be included when filtering or so | rting by outcome.               |                   |                                  |                              |                           |                        |             |
| he report will be so  | orted by the option selecte  | d below.                             |                                 |                   |                                  |                              |                           |                        |             |
| ou are a Meetings     | Administrator for the follow | wing modules: Counseling.            |                                 |                   |                                  |                              |                           |                        |             |
|                       |                              |                                      |                                 |                   |                                  |                              |                           |                        |             |
| Module                | Counseling ~                 |                                      |                                 |                   |                                  |                              |                           |                        |             |
|                       |                              |                                      | Generated on 0                  | 3/20/2014 12:1    | 8:08 PM                          | Meeting Report               |                           | User: Administration   | n, Administ |
| Date Range            |                              |                                      | Page 1 01 2                     |                   |                                  |                              |                           | weetings Administrator | Ior. Cours  |
| bute Runge            |                              |                                      | Report Option:                  | s                 |                                  |                              |                           |                        |             |
|                       |                              |                                      | Date Range:                     | Betwee            | eing<br>en 3/9/2014 and 3/9/2014 |                              |                           |                        |             |
| Participants          | 0.                           |                                      | Participants:                   | Me                |                                  |                              |                           |                        |             |
|                       | Anyone                       |                                      | Participation:<br>Role:         | Owner             | or Invited                       |                              |                           |                        |             |
|                       | Me Me                        |                                      | Purpose:                        | Any               |                                  |                              |                           |                        |             |
|                       | Ad Hoc Filter                | Select a Filter                      | Outcome:                        | Any               |                                  |                              |                           |                        |             |
|                       | -                            | Color a Fillor                       | Location:                       | Any<br>Data (d    | (weinending)                     |                              |                           |                        |             |
|                       | Person                       |                                      | Print Details:                  | Yes               | (scenoing)                       |                              |                           |                        |             |
|                       |                              |                                      | Total number (                  | of results (disti | nct meetings): 16                |                              |                           |                        |             |
| Participation         |                              |                                      | Date                            | Time              | Title                            |                              | Location                  | Owner                  |             |
|                       | ✓ Owner                      |                                      | 03/10/2014                      | 08:00 AM          | Parent Meeting                   |                              | Counseling Offices        | Administration, A      | Administrat |
|                       | Attended                     |                                      | Purposes: Beh                   | avior (B)         |                                  |                              |                           |                        |             |
|                       | Invited                      |                                      | Participants (4                 | a: Administratio  | n Administration, Brenda Stu     | dent, Johanna Grace Student, | Tom Student               |                        |             |
|                       | Participant Only             |                                      | 03/10/2014                      | 10:00 AM          | College Check In                 |                              |                           | Administration, A      | Administrat |
|                       |                              |                                      | Purposes: Coll<br>Outcomme: (El | ege Counseling    | 1(CC)                            |                              |                           |                        |             |
|                       |                              |                                      | Participants (2                 | ): Administratio  | n Administration, Andrew The     | mas Student,                 |                           |                        |             |
| Role                  | O Any                        |                                      | 03/11/2014                      | 12:00 PM          | Behavior Referral Revie          | N                            | Counseling Offices        | Administration, A      | Administrat |
|                       | Selected                     |                                      | Purposes: Beh                   | avior (B)         |                                  |                              |                           |                        |             |
|                       |                              |                                      | Participants (1                 | ): Administratio  | n Administration                 |                              |                           |                        |             |
|                       |                              |                                      | 03/12/2014                      | 03:00 PM          | Student Advocacy Grou            | p Meeting                    | Room 123                  | Administration, A      | Administra  |
|                       |                              |                                      | Purposes: Ger                   | ieral (G)         |                                  |                              |                           |                        |             |
|                       |                              |                                      | Outcomes:                       |                   |                                  |                              |                           |                        |             |

## **No Show Report**

The No Show Report lists enrollments with the No Show checkbox selected. A no show student is a student who is enrolled in the school but never attends class and does not officially withdraw from the school. These enrollment records are ended after a certain number of school days, depending on district and/or state policy.

Click here to expand...

Infinite Campus

| oort will list all students                                                                                                    | n the selected ca                                                                                                    | lendars who are ma                                                                                                    | irked No S                                                                                                    | show using                                                                                                    | the No Sh                                                                                                    | ow flag on the enrollment.                                                                                                    |                                                                                                    |
|----------------------------------------------------------------------------------------------------|----------------------------------------------------------------------------------------------------|----------------------------------------------------------------------------------------------------|----------------------------------------------------------------------------------------------------|----------------------------------------------------------------------------------------------------|----------------------------------------------------------------------------------------------------|----------------------------------------------------------------------------------------------------|----------------------------------------------------------------------------------------------------|
|                                                                                                    |                                                                                                    |                                                                                                    |                                                                                                    |                                                                                                    |                                                                                                    |                                                                                                    |                                                                                                    |
| - landar(a) usuda usud                                                                                                    |                                                                                                    |                                                                                                    |                                                                                                    |                                                                                                    |                                                                                                    |                                                                                                    |                                                                                                    |
| calendar(s) would you i                                                                                                    | ke to include in tr                                                                                                    | le report?                                                                                                    |                                                                                                    |                                                                                                    |                                                                                                    |                                                                                                    |                                                                                                    |
| active year                                                                                                    |                                                                                                    |                                                                                                    |                                                                                                    |                                                                                                    |                                                                                                    |                                                                                                    |                                                                                                    |
| ist by school                                                                                                    |                                                                                                    |                                                                                                    |                                                                                                    |                                                                                                    |                                                                                                    |                                                                                                    |                                                                                                    |
| ist by year                                                                                                    |                                                                                                    |                                                                                                    |                                                                                                    |                                                                                                    |                                                                                                    |                                                                                                    |                                                                                                    |
|                                                                                                    |                                                                                                    |                                                                                                    |                                                                                                    |                                                                                                    |                                                                                                    |                                                                                                    |                                                                                                    |
|                                                                                                    |                                                                                                    |                                                                                                    |                                                                                                    |                                                                                                    |                                                                                                    |                                                                                                    |                                                                                                    |
|                                                                                                    |                                                                                                    |                                                                                                    |                                                                                                    | -                                                                                                    |                                                                                                    | Enrollment No Cher                                                                                                    | w Penert                                                                                                    |
|                                                                                                    | SCHOOL DI                                                                                                    | STRICT                                                                                                    |                                                                                                    |                                                                                                    |                                                                                                    | State Start/End State                                                                                                    | his                                                                                                    |
|                                                                                                    |                                                                                                    |                                                                                                    |                                                                                                    |                                                                                                    |                                                                                                    | Enrolment Types: P.                                                                                                    | S.N                                                                                                    |
| Generate                                                                                                    | on 10/25/2018 08:34                                                                                                    | 1:08 AM Page 1 of 1                                                                                                    |                                                                                                    |                                                                                                    |                                                                                                    | Sort Order: Student N                                                                                                    | lame                                                                                                    |
|                                                                                                    |                                                                                                    |                                                                                                    |                                                                                                    |                                                                                                    |                                                                                                    | Total Enrollments:                                                                                                    | 310                                                                                                    |
|                                                                                                    |                                                                                                    |                                                                                                    |                                                                                                    |                                                                                                    |                                                                                                    |                                                                                                    |                                                                                                    |
| The following calendars were                                                                                                    | selected but do not ha                                                                                                    | ve any No Show enrollmer                                                                                                    | its that meet                                                                                                  | the ontena: 20                                                                                                    | 1/-18 Elementi                                                                                                    | iry School                                                                                                    |                                                                                                    |
| Middle School : 2017.1                                                                                                    | 8 Middle School                                                                                                    | (Enrollments 8)                                                                                                    |                                                                                                    |                                                                                                    |                                                                                                    |                                                                                                    |                                                                                                    |
| Student                                                                                                    | Number                                                                                                    | Enrollment Type                                                                                                    | Grade                                                                                                    | Start Date                                                                                                    | End Date                                                                                                    | Start Status                                                                                                    | End Status                                                                                                    |
|                                                                                                    |                                                                                                    |                                                                                                    |                                                                                                    | 00050017                                                                                                    | 00/05/2017                                                                                                    |                                                                                                    |                                                                                                    |
| Student Abby                                                                                                    | 123458                                                                                                    | P-Primary                                                                                                    | 0.8                                                                                                    |                                                                                                    |                                                                                                    | DD1 ast year number school same distort                                                                                                    | D4 Moved to other MN school district                                                                                                    |
| Student, Abby<br>Student, Brian                                                                                                    | 123458                                                                                                    | P:Primary<br>P:Primary                                                                                                    | 08                                                                                                    | 00/05/2017                                                                                                    | 09/05/2017                                                                                                    | 00:Last year, public school, same district                                                                                                    | 04:Moved to other MN school district<br>04:Moved to other MN school district                                                                                                    |
| Student, Abby<br>Student, Brian                                                                                                    | 123456<br>234567<br>345678                                                                                                    | P:Primary<br>P:Primary<br>P:Primary                                                                                                    | 08                                                                                                    | 09/05/2017                                                                                                    | 09/05/2017                                                                                                    | 00:Last year, public school, same district<br>00:Last year, public school, same district<br>00:Last year, public school, same district                                                                                                    | 04:Moved to other MN school district<br>04:Moved to other MN school district                                                                                                    |
| Student, Abby<br>Student, Brian<br>Student, Constance<br>Student, Dulen                                                                                                    | 123456<br>234567<br>345678<br>456789                                                                                                    | P:Primary<br>P:Primary<br>P:Primary<br>P:Primary                                                                                                    | 08<br>08<br>08<br>08                                                                                           | 09/05/2017<br>09/05/2017<br>09/05/2017                                                                                                    | 09/05/2017<br>09/05/2017<br>09/05/2017                                                                                                    | 00:Last year, public school, same district<br>00:Last year, public school, same district<br>00:Last year, public school, same district<br>00:Last year, public school, same district                                                                                                    | 04:Moved to other MN school district<br>04:Moved to other MN school district                                                                                                    |
| Student, Abby<br>Student, Brian<br>Student, Constance<br>Student, Dylan<br>Student, Emily                                                                                                    | 123456<br>234567<br>345678<br>456789<br>567890                                                                                                    | P:Primary<br>P:Primary<br>P:Primary<br>P:Primary<br>P:Primary                                                                                                    | 08<br>06<br>08<br>08<br>07                                                                                     | 09/05/2017<br>09/05/2017<br>09/05/2017<br>09/05/2017                                                                                                    | 09/05/2017<br>09/05/2017<br>09/05/2017<br>09/05/2017                                                                                                    | 001_sst year, public school, same district<br>001_ast year, public school, same district<br>001_sst year, public school, same district<br>001_sst year, public school, same district<br>001_sst year, public school, same district                                                                                                    | 04.Moved to other MN school district<br>04.Moved to other MN school district<br>20.Transfer to other districtingt moved                                                                                                    |
| Student, Abby<br>Student, Brian<br>Student, Constance<br>Student, Dylan<br>Student, Emily<br>Student, Fanklin                                                                                                    | 123456<br>234567<br>345678<br>456789<br>567890<br>678901                                                                                                    | P.Primary<br>P.Primary<br>P.Primary<br>P.Primary<br>P.Primary<br>P.Primary                                                                                                    | 08<br>06<br>08<br>07<br>07                                                                                     | 09/05/2017<br>09/05/2017<br>09/05/2017<br>09/05/2017<br>09/05/2017                                                                                                    | 09/05/2017<br>09/05/2017<br>09/05/2017<br>09/05/2017<br>09/05/2017                                                                                                    | 00-Last year, public school, same district<br>00-Last year, public school, same district<br>00-Last year, public school, same district<br>00-Last year, public school, same district<br>00-Last year, public school, same district                                                                                                    | 04.Moved to other MIN school dated<br>04.Moved to other MIN school district<br>20.Transfer to other districtified moved<br>04.Moved to other MIN school district                                                                                                    |
| Student, Abby<br>Student, Brian<br>Student, Constance<br>Student, Dylan<br>Student, Emily<br>Student, Franklin<br>Student, Franklin                                                                                                    | 123456<br>234567<br>345678<br>456789<br>567890<br>678901<br>789012                                                                                                    | P.Primary<br>P.Primary<br>P.Primary<br>P.Primary<br>P.Primary<br>P.Primary<br>P.Primary                                                                                                    | 08<br>08<br>08<br>07<br>07<br>07                                                                               | 09/05/2017<br>09/05/2017<br>09/05/2017<br>09/05/2017<br>09/05/2017<br>09/05/2017                                                                                                  | 09/05/2017<br>09/05/2017<br>09/05/2017<br>09/05/2017<br>09/05/2017<br>09/05/2017                                                                                                    | UULast year, public school, same district<br>001.ast year, public school, same district<br>001.ast year, public school, same district<br>001.ast year, public school, same district<br>001.ast year, public school, same district<br>001.ast year, public school, same district                                                                                                    | 04 Moved to other MN solooi district<br>04 Moved to other MN solooi district<br>20 Transfer to other districtinet moved<br>04 Moved to other MN solooi district                                                                                                    |
| Student, Abby<br>Student, Brian<br>Student, Constance<br>Student, Dylen<br>Student, Emily<br>Student, Franklin<br>Student, Ginger<br>Student, Henry                                                                                                    | 123456<br>234567<br>345678<br>456789<br>667890<br>678901<br>789012<br>890123                                                                                                    | P.Primary<br>P.Primary<br>P.Primary<br>P.Primary<br>P.Primary<br>P.Primary<br>P.Primary<br>P.Primary                                                                                                    | 08<br>06<br>08<br>07<br>07<br>07<br>07<br>08                                                                   | 08/05/2017<br>09/05/2017<br>09/05/2017<br>09/05/2017<br>09/05/2017<br>09/05/2017<br>09/05/2017                                                                                    | 09/05/2017<br>09/05/2017<br>09/05/2017<br>09/05/2017<br>09/05/2017<br>09/05/2017<br>09/05/2017                                                                                                    | UULast year, public bohoo, same district<br>00.Last year, public school, same district<br>00.Last year, public school, same district<br>00.Last year, public school, same district<br>00.Last year, public school, same district<br>00.Last year, public school, same district<br>00.Last year, public school, same district<br>00.Last year, public school, same district                                                                                                    | O4 Moved to other MN school district<br>O4 Moved to other MN school district<br>20 Transfer to other districting moved<br>O4 Moved to other MN school district                                                                                                    |
| Student, Abby<br>Student, Brian<br>Student, Constance<br>Student, Dylan<br>Student, Dylan<br>Student, Franklin<br>Student, Ginger<br>Student, Henry                                                                                                    | 123456<br>254567<br>345679<br>456789<br>667890<br>678901<br>789012<br>890123                                                                                                    | P.Primary<br>P.Primary<br>P.Primary<br>P.Primary<br>P.Primary<br>P.Primary<br>P.Primary<br>P.Primary                                                                                                    | 08<br>08<br>08<br>07<br>07<br>07<br>07<br>08                                                                   | 09/05/2017<br>09/05/2017<br>09/05/2017<br>09/05/2017<br>09/05/2017<br>09/05/2017<br>09/05/2017                                                                                    | 09/05/2017<br>09/05/2017<br>09/05/2017<br>09/05/2017<br>09/05/2017<br>09/05/2017<br>09/05/2017                                                                                                    | DULLast year, public school, same datrict<br>DOLLast year, public school, same district<br>DOLLast year, public school, same district<br>DOLLast year, public school, same district<br>DOLLast year, public school, same district<br>DOLLast year, public school, same district<br>DOLLast year, public school, same district<br>DOLLast year, public school, same district                                                                                                    | De Moned to other MN school district<br>De Moned to other MN school district<br>20. Transfer to other districting moved<br>De Moned to other MN school district                                                                                                    |
| Student, Abby<br>Student, Brian<br>Student, Constance<br>Student, Dylan<br>Student, Dylan<br>Student, Franklin<br>Student, Ringer<br>Student, Henry<br>High School : 2017-18                                                                                                    | 123456<br>254567<br>345678<br>456789<br>67890<br>678901<br>789012<br>890123<br>High School (Er                                                                                                    | P.Primary<br>P.Primary<br>P.Primary<br>P.Primary<br>P.Primary<br>P.Primary<br>P.Primary<br>P.Primary                                                                                                    | 08<br>08<br>08<br>07<br>07<br>07<br>07<br>08                                                                   | 04/05/2017<br>04/05/2017<br>04/05/2017<br>04/05/2017<br>04/05/2017<br>04/05/2017                                                                                                  | 09/05/2017<br>09/05/2017<br>09/05/2017<br>09/05/2017<br>09/05/2017<br>09/05/2017<br>09/05/2017                                                                                                    | OULLast year, public school, same district<br>OOLLast year, public school, same district<br>OOLLast year, public school, same district<br>OOLLast year, public school, same district<br>OOLLast year, public school, same district<br>OOLLast year, public school, same district<br>OOLLast year, public school, same district<br>OOLLast year, public school, same district<br>OOLLast year, public school, same district                                                                                                    | O4 Moved to other MN school district<br>O4 Moved to other MN school district<br>20 Transfer to other districtinet moved<br>O4 Moved to other MN school district                                                                                                    |
| Student, Abby<br>Student, Brian<br>Student, Contance<br>Student, Contance<br>Student, Chilan<br>Student, Faraklin<br>Student, Ginger<br>Student, Henry<br>High School: 2017-18<br>Student                                                                                                    | 123466<br>234567<br>345678<br>456789<br>67890<br>678901<br>789012<br>890123<br>High School (Er<br>Number                                                                                                    | P. Primary<br>P. Primary<br>P. Primary<br>P. Primary<br>P. Primary<br>P. Primary<br>P. Primary<br>P. Primary<br>P. Primary<br>moliments: 10 )<br>Euroliment Type                                                                                                    | 08<br>08<br>08<br>07<br>07<br>07<br>07<br>08<br>Grade                                                          | 04/05/2017<br>04/05/2017<br>04/05/2017<br>04/05/2017<br>04/05/2017<br>04/05/2017<br>04/05/2017                                                                                    | 09/05/2017<br>09/05/2017<br>09/05/2017<br>09/05/2017<br>09/05/2017<br>09/05/2017<br>09/05/2017                                                                                                    | OULLast yeer, public school, same dishtt<br>OOLLast yeer, public school, same dishtt<br>OOLLast yeer, public school, same dishtt<br>OOLLast yeer, public school, same dishtt<br>OOLLast yeer, public school, same dishtt<br>OOLLast yeer, public school, same dishtt<br>OOLLast yeer, public school, same dishtt<br>OOLLast yeer, public school, same dishtt<br>OOLLast yeer, public school, same dishtt                                                                                                    | De Moned to other MN school district<br>De Moned to other MN school district<br>20 Transfer to other districting in reveal<br>De Moned to other MN school district                                                                                                    |
| Student, Abby<br>Student, Coutanoe<br>Student, Coutanoe<br>Student, Dylan<br>Student, Ennity<br>Student, Farskin<br>Student, Hanny<br>High School : 2017-18<br>Student<br>Student, Hanny                                                                                                    | 123466<br>234667<br>345678<br>456789<br>667890<br>678901<br>789012<br>890123<br>High School (Er<br>Number<br>901234                                                                                                    | P.Primary<br>P.Primary<br>P.Primary<br>P.Primary<br>P.Primary<br>P.Primary<br>P.Primary<br>P.Primary<br>moliments: 10 )<br>Enrollment Type<br>P.Primary                                                                                                    | 08<br>08<br>08<br>07<br>07<br>07<br>07<br>08<br>Grade                                                          | 04/05/2017<br>04/05/2017<br>04/05/2017<br>04/05/2017<br>04/05/2017<br>04/05/2017<br>04/05/2017<br>04/05/2017                                                                      | 09/05/2017<br>09/05/2017<br>09/05/2017<br>09/05/2017<br>09/05/2017<br>09/05/2017<br>09/05/2017<br>09/05/2017                                                                                                    | OLLEY gas, Jubic Solos, Sare district<br>OLLEY gas, Jubic Solos, Sare district<br>OLLEY gas, Jubic Solos, Tare district<br>OLLEY gas, Jubic Sohol, Sare district<br>OLLEY gas, Jubic Sohol, Sare district<br>OLLEY gas, Jubic Sohol, Sare district<br>OLLEY gas, Jubic Sohol, Sare district<br>OLLEY gas, Jubic Sohol, Sare district<br>OLLEY gas, Jubic Sohol, Sare district                                                                                                    | Ok Moved to other MN school district<br>Ok Moved to other MN school district<br>20. Transfer to other districtinet moved<br>Ok Moved to other MN school district<br>End Status<br>Ok Moved to other MN school district                                                                                                    |
| Biudent, Abby<br>Student, Brian<br>Biudent, Conitance<br>Student, Dylan<br>Biudent, Binily<br>Student, Franklin<br>Biudent, Ginger<br>Student, Hanry<br>Student, Abher<br>Student, Abher                                                                                                    | 123466<br>234567<br>345679<br>456789<br>67890<br>67890<br>789012<br>899123<br>High School (Er<br>Number<br>901234<br>901254                                                                                                    | P. Primary<br>P. Primary<br>P. Primary<br>P. Primary<br>P. Primary<br>P. Primary<br>P. Primary<br>P. Primary<br>moliments: 10 )<br>Enrollment Type<br>P. Primary<br>P. Primary                                                                                       | 08<br>08<br>08<br>07<br>07<br>07<br>07<br>07<br>08<br><b>Grade</b><br>12<br>11                                 | 04/05/2017<br>04/05/2017<br>04/05/2017<br>04/05/2017<br>04/05/2017<br>04/05/2017<br>04/05/2017<br>04/05/2017                                                                      | 09/05/2017<br>09/05/2017<br>09/05/2017<br>09/05/2017<br>09/05/2017<br>09/05/2017<br>09/05/2017<br>09/05/2017                                                                                                    | OLLEY pair, Judie Stotos, Sare Baltett<br>OLLEY pair, Judie Stotos, Sare Baltett<br>OLLEY pair, Judie Statos, Tare Baltett<br>OLLEY pair, Judie Stotos, Tare Baltett<br>OLLEY pair, Judie Stotos, Tare Baltett<br>OLLEY pair, Judie Stotos, Tare Baltett<br>OLLEY pair, Judie School, Sare Baltett<br>OLLEY pair, Judie School, Sare Baltett<br>OLLEY pair, Judie School, Sare Baltett<br>OLLEY pair, Judie School, Sare Baltett                                                                                                    | O 4 Moved to other MN school district<br>O 4 Moved to other MN school district<br>20 Transfer to other distributin reveal<br>04 Moved to other MN school district<br>Exert Status<br>O 4 Moved to the MN school district                                                                                                    |
| Student, Abby<br>Student, Conlaroe<br>Student, Conlaroe<br>Student, Dylan<br>Student, Emily<br>Student, Ravin<br>Student, Hany<br>High School : 2017-18<br>Student<br>Student, Bethany<br>Student, Bethany<br>Student, Bethany                                                                                                    | 123460<br>234507<br>345673<br>466789<br>67890<br>678901<br>789012<br>890123<br>High School (Err<br>Number<br>901234<br>997654                                                                                                    | P. Primary<br>P. Primary<br>P. Primary<br>P. Primary<br>P. Primary<br>P. Primary<br>P. Primary<br>p. Primary<br><b>columents: 10 )</b><br><b>Enrollment Type</b><br>P. Primary<br>P. Primary<br>P. Primary<br>P. Primary                                             | 08<br>08<br>08<br>07<br>07<br>07<br>07<br>07<br>08<br>Grade<br>12<br>11<br>10                                  | 04/05/2017<br>04/05/2017<br>04/05/2017<br>04/05/2017<br>04/05/2017<br>04/05/2017<br>04/05/2017<br>04/05/2017<br>04/05/2017                                                        | 09/05/2017<br>09/05/2017<br>09/05/2017<br>09/05/2017<br>09/05/2017<br>09/05/2017<br>09/05/2017<br>09/05/2017<br>09/05/2017                                                                                                    | OLLEY pair, Jubic Stotos, Sare Batteri<br>OLLEY pair, Jubic Stotos, Sare Batteri<br>OLLEY pair, Jubic Stotos, Tare Batteri<br>OLLEY pair, Jubic Stotos, Tare Batteri<br>OLLEY pair, Jubic School, Sare Batteri<br>OLLEY pair, Jubic School, Sare Batteri<br>OLLEY pair, Jubic School, Sare Batteri<br>OLLEY pair, Jubic School, Sare Batteri<br>OLLEY pair, Jubic School, Sare Batteri<br>OLLEY pair, Jubic School, Sare Batteri<br>OLLEY pair, Jubic School, Sare Batteri<br>OLLEY pair, Jubic School, Sare Batteri<br>OLLEY pair, Jubic School, Sare Batteri                                                                                                    | O M Moved to other MN school district<br>O M Moved to other MN school district<br>20.7ransfer to other districtions moved<br>O4 Moved to other MN school district<br>Exed Status<br>O4 Moved to other MN school district<br>O4 Moved to other MN school district<br>O4 Moved to other MN school district                                                                                                    |
| Student, Abby<br>Student, Chrolanos<br>Student, Contanos<br>Student, Dylan<br>Student, Enly<br>Student, Final<br>Student, Faraktin<br>Student, Henry<br>High School : 2017-18<br>Student, Mahar<br>Student, Abhar<br>Student, Christopher<br>Student, Christopher<br>Student, Christopher                                                                              | 123460<br>234607<br>345678<br>456789<br>67890<br>67890<br>7789012<br>890123<br>High School (Er<br>Number<br>907654<br>876543<br>785432                                                                                                    | P.Pimary<br>P.Pimary<br>P.Pimary<br>P.Pimary<br>P.Pimary<br>P.Pimary<br>P.Pimary<br>P.Pimary<br>P.Pimary<br>P.Pimary<br>P.Pimary<br>P.Pimary<br>P.Pimary                                                                                                    | 08<br>08<br>08<br>07<br>07<br>07<br>07<br>07<br>08<br><b>Grade</b><br>12<br>11<br>10<br>00                     | 0e05/2017<br>0e05/2017<br>0e05/2017<br>0e05/2017<br>0e05/2017<br>0e05/2017<br>0e05/2017<br>0e05/2017<br>0e05/2017<br>0e05/2017<br>0e05/2017                                       | 00/05/2017<br>00/05/2017<br>00/05/2017<br>00/05/2017<br>00/05/2017<br>00/05/2017<br>00/05/2017<br>00/05/2017<br>00/05/2017<br>00/05/2017<br>00/05/2017                                                                                                    | OLLEY pair, Jubic schools, Lawe district<br>OLLEY pair, Jubic schools, Lawe district<br>OLLEY pair, Jubic school, Lawe district<br>OLLEY pair, Jubic school, Lawe district<br>OLLEY pair, Jubic school, Lawe district<br>OLLEY pair, Jubic school, Lawe district<br>OLLEY pair, Jubic school, Lawe district<br>OLLEY pair, Jubic school, Lawe district<br>OLLEY pair, Jubic school, Lawe district<br>OLLEY pair, Jubic school, Lawe district<br>OLLEY pair, Jubic school, Lawe district<br>OLLEY pair, Jubic school, Lawe district<br>OLLEY pair, Jubic school, Lawe district<br>OLLEY pair, Jubic school, Lawe district<br>OLLEY pair, Jubic school, Lawe district<br>OLLEY pair, Jubic school, Lawe district                                                                                                    | O K Moved to other MN school dated<br>20 Transfer to other MN school dated<br>20 Transfer to other MN school dated<br>04 Moved to other MN school dated<br>04 Moved to other MN school dated<br>04 Moved to other MN school dated<br>04 Moved to other MN school dated                                                                                                    |
| Student Abby<br>Student Contarios<br>Student Contarios<br>Student Dylen<br>Student Parallin<br>Student Parallin<br>Student Hanny<br>High School : 2017-18<br>Student Ashar<br>Student Ashar<br>Student Ashar<br>Student Ashar<br>Student Dashry<br>Student Dashry                                                                                                    | 123460<br>234607<br>345679<br>460789<br>607890<br>678901<br>778012<br>890123<br>High School (Er<br>Number<br>901234<br>901234<br>901234<br>901234<br>901234<br>901234<br>901234<br>901234<br>901234<br>9012421                                                                                                    | P.Pimary<br>P.Pimary<br>P.Pimary<br>P.Pimary<br>P.Pimary<br>P.Pimary<br>P.Pimary<br>P.Pimary<br>P.Pimary<br>P.Pimary<br>P.Pimary<br>P.Pimary<br>P.Pimary<br>P.Pimary<br>P.Pimary                                                                                     | 08<br>08<br>08<br>07<br>07<br>07<br>07<br>08<br><b>Grade</b><br>12<br>11<br>10<br>00<br>09                     | 0e052017<br>0e052017<br>0e052017<br>0e052017<br>0e052017<br>0e052017<br>0e052017<br>0e052017<br>0e052017<br>0e052017<br>0e052017<br>0e052017                                      | BerdS2017     BerdS2017     Der05/2017     Der05/2017     Der05/2017     Der05/2017     Der05/2017     Der05/2017     Der05/2017     Der05/2017     Der05/2017     Der05/2017     Der05/2017     Der05/2017     Der05/2017                                                                                                    | 00.List yais, Jubic schools, save district<br>00.List yais, Jubic school, save district<br>00.List yais, Jubic school, save district                                                                                                    | O Minued to other MN school district<br>O Minued to other MN school district<br>20 Transfer to other districtions moved<br>O Minued to other MN school district<br>D Minued to other MN school district<br>O Minued to other MN school district<br>O Minued to other MN school district<br>O Minued to other MN school district<br>O Minued to other MN school district                                                                                                    |
| Student, Abby<br>Student, Contanoe<br>Student, Contanoe<br>Student, Dylen<br>Student, Paraklin<br>Student, Franklin<br>Student, Franklin<br>Student, Anlwr<br>Student, Anlwr<br>Student, Anlwr<br>Student, Anlwr<br>Student, Chritigher<br>Student, Erk<br>Student, Erk                                                                                                | 123460<br>234607<br>945075<br>460785<br>607890<br>0789012<br>789012<br>809123<br>High School (Er<br>Number<br>901234<br>987654<br>987654<br>987654<br>987654<br>964321<br>64321                                                                                                    | P.Pinazy<br>P.Pinazy<br>P.Pinazy<br>P.Pinazy<br>P.Pinazy<br>P.Pinazy<br>P.Pinazy<br>P.Pinazy<br>P.Pinazy<br>P.Pinazy<br>P.Pinazy<br>P.Pinazy<br>P.Pinazy<br>P.Pinazy                                                                                                 | 08<br>08<br>08<br>07<br>07<br>07<br>07<br>08<br><b>Grade</b><br>12<br>11<br>10<br>09<br>09                     | 00032017<br>00052017<br>00052017<br>00052017<br>00052017<br>00052017<br>00052017<br>00052017<br>00052017<br>00052017<br>00052017<br>00052017<br>00052017<br>00052017              | 001052017<br>001052017<br>001052017<br>001052017<br>001052017<br>001052017<br>001052017<br>001052017<br>001052017<br>001052017<br>001052017<br>001052017<br>001052017                                                                                                    | OLLEY gas, Jubic school, same district<br>OLLEY gas, Jubic school, same district<br>OLLEY gas, Jubic school, same district                                                                                                    | O M Moved to other MN school district<br>O M Moved to other MN school district<br>20.7ransfer to other districtinat moved<br>O M Moved to other MN school district<br>Emd Status<br>O M Moved to other MN school district<br>O M Moved to other MN school district<br>O M Moved to other MN school district<br>O M Moved to other MN school district<br>O M Moved to other MN school district<br>O M Moved to other MN school district<br>O M Moved to other MN school district                                                                                                    |
| Student, Abby<br>Student, Diran<br>Student, Contarone<br>Student, Diran<br>Student, Diran<br>Student, Heny<br>Student, Heny<br>High School : 2017-18<br>Student, Heny<br>Student, Anher<br>Student, Anher<br>Student, Christopher<br>Student, Christopher<br>Student, Fron<br>Student, Fron                                                                            | 123460<br>234667<br>945678<br>456789<br>65780<br>65780<br>789012<br>090123<br>High School (Er<br>Number<br>501234<br>907654<br>876543<br>786543<br>786543<br>2654321<br>64321<br>9432109                                                                                                    | P.Pinazy<br>P.Pinazy<br>P.Pinazy<br>P.Pinazy<br>P.Pinazy<br>P.Pinazy<br>P.Pinazy<br>P.Pinazy<br>P.Pinazy<br>P.Pinazy<br>P.Pinazy<br>P.Pinazy<br>P.Pinazy<br>P.Pinazy<br>P.Pinazy<br>P.Pinazy<br>P.Pinazy<br>P.Pinazy<br>P.Pinazy                                     | 08<br>08<br>08<br>07<br>07<br>07<br>07<br>08<br><b>Grade</b><br>12<br>11<br>10<br>09<br>09<br>09<br>09         | 00032017<br>00052017<br>00052017<br>00052017<br>00052017<br>00052017<br>00052017<br>00052017<br>00052017<br>00052017<br>00052017                                                  | Bendbalt     Bendbalt      | OLLEY pair, Jubic schools, same district<br>OLLEY pair, Jubic schools, same district<br>OLLEY pair, Jubic school, same district<br>OLLEY pair, Jubic school, same district                                                                                                    | O 4 Moved to other MN school district O 4 Moved to other MN school district O 4 Moved to other MN school di |
| Student Abby<br>Student Contarios<br>Student Contarios<br>Student Dylan<br>Student Parallin<br>Student Namy<br>Student Hanny<br>Student Hanny<br>Student Ahren<br>Student Ahren<br>Student Ahren<br>Student Destiny<br>Student Contariosher<br>Student Contariosher<br>Student, Contariosher                                                                           | 123460<br>234607<br>345078<br>49778<br>697780<br>789012<br>890123<br>890123<br>890123<br>901234<br>901234<br>901200<br>90120000000000000000000000000000                                                                                                    | P.Pinazy<br>P.Pinazy<br>P.Pinazy<br>P.Pinazy<br>P.Pinazy<br>P.Pinazy<br>P.Pinazy<br>P.Pinazy<br>P.Pinazy<br>P.Pinazy<br>P.Pinazy<br>P.Pinazy<br>P.Pinazy<br>P.Pinazy<br>P.Pinazy<br>P.Pinazy                                                                         | 08<br>08<br>08<br>07<br>07<br>07<br>07<br>08<br><b>Grade</b><br>12<br>11<br>10<br>09<br>08<br>09<br>09<br>09   | 0e0052017<br>0e0052017<br>0e0052017<br>0e0052017<br>0e0052017<br>0e0052017<br>0e0052017<br>0e0052017<br>0e0052017<br>0e0052017<br>0e0052017<br>0e0052017                          | End Date<br>End Date<br>End Date<br>0er05(2017<br>0er05(2017<br>0er05(2017<br>0er05(2017<br>0er05(2017<br>0er05(2017<br>0er05(2017<br>0er05(2017<br>0er05(2017<br>0er05(2017<br>0er05(2017<br>0er05(2017<br>0er05(2017)<br>0er05(2017<br>0er05(2017)<br>0er05(2017)                                                                                                    | OLLEY gais, Jubic Stotos, Sare Batteri<br>OLLEY gais, Jubic Stotos, Sare Batteri<br>OLLEY gais, Jubic Stotos, Tare Batteri<br>OLLEY gais, Jubic Stotos, Tare Batteri<br>OLLEY gais, Jubic School, Sare Batteri<br>OLLEY gais, Jubic School, Sare Batteri                                                                                                    | O M Moved to other MN school district<br>O M Moved to other MN school district<br>20 Transfer to other districtinet moved<br>O M Moved to other MN school district<br>O M Moved to other MN school district<br>O M Moved to other MN school district<br>O M Moved to other MN school district<br>O M Moved to other MN school district<br>O M Moved to other MN school district<br>O M Moved to other MN school district<br>O M Moved to other MN school district<br>O M Moved to other MN school district                                                                                                    |
| Student, Abby<br>Student, Chrolanos<br>Student, Contanos<br>Student, Dylan<br>Student, Enly<br>Student, Flavilli<br>Student, Hanny<br>High School : 2017-18<br>Student, Benny<br>Student, Anher<br>Student, Anher<br>Student, Christopher<br>Student, Divis<br>Student, Divis<br>Student, Divis<br>Student, Divis<br>Student, Flora<br>Student, Heaher                 | 123460<br>224667<br>345678<br>405783<br>60780<br>67890<br>7789012<br>899123<br>409123<br>4091234<br>997654<br>87654<br>87654<br>87654<br>87654<br>87654<br>21097<br>221097                                                                                                    | P.Pinazy<br>P.Pinazy<br>P.Pinazy<br>P.Pinazy<br>P.Pinazy<br>P.Pinazy<br>P.Pinazy<br>p.Pinazy<br>P.Pinazy<br>P.Pinazy<br>P.Pinazy<br>P.Pinazy<br>P.Pinazy<br>P.Pinazy<br>P.Pinazy<br>P.Pinazy<br>P.Pinazy<br>P.Pinazy<br>P.Pinazy<br>P.Pinazy<br>P.Pinazy<br>P.Pinazy | 08<br>08<br>08<br>07<br>07<br>07<br>08<br><b>Grade</b><br>12<br>11<br>10<br>09<br>09<br>09<br>10<br>09<br>10   | 00032017<br>001352017<br>001352017<br>001352017<br>001352017<br>001352017<br>001352017<br>001352017<br>001352017<br>001352017<br>001352017<br>001352017<br>001352017              | End Date<br>00105(2017<br>00105(2017<br>00105(2017<br>00105(2017<br>00105(2017<br>00105(2017<br>00105(2017<br>00105(2017<br>00105(2017<br>00105(2017<br>00105(2017<br>00105(2017<br>00105(2017<br>00105(2017)                                                                                                    | OLLEY pair, Jubic actions, same district<br>OLLEY pair, Jubic actions, and district<br>OLLEY pair, Jubic actions, and district<br>OLLEY pair, Jubic actions, and district<br>OLLEY pair, Jubic action, and district<br>OLLEY pair, Jubic action, and district<br>OLLEY pair, Jubic action, and district<br>OLLEY pair, Jubic action, and district<br>OLLEY pair, Jubic action, and district<br>OLLEY pair, Jubic action, and district<br>OLLEY pair, Jubic actions, and district<br>OLLEY pair, Jubic actions, and district<br>OLLEY pair, Jubic action, and district<br>OLLEY pair, Jubic action, action district                                                                                                    | O Minord to other MN school district<br>O Minord to other MN school district<br>20 Transfer to share districted in noved<br>04 Minord to other MN school district<br>04 Minord to other MN school district<br>04 Minord to other MN school district<br>04 Minord to other MN school district<br>04 Minord to other MN school district<br>04 Minord to other MN school district<br>04 Minord to other MN school district<br>04 Minord to other MN school district                                                                                                    |
| Student Abby<br>Brudent Enna<br>Brudent Contanoe<br>Student Oylen<br>Brudent Inny<br>Student Inny<br>Student Faraklin<br>Student Hanny<br>High School : 2017-18<br>Student Hanny<br>Student Ahr<br>Student Ahr<br>Student Ahr<br>Student Desiry<br>Student Desiry<br>Student Desiry<br>Student Fana<br>Brudent Desi<br>Student Hanne<br>Student Hanne<br>Student Hanne | 123460<br>234607<br>9460789<br>460789<br>607890<br>607890<br>7789012<br>880123<br>880123<br>4801264<br>9807654<br>9807654<br>9807654<br>9807654<br>9807654<br>9807654<br>9807654<br>9817654<br>9817654<br>9817654<br>9817654<br>9817654<br>9817654<br>9817654<br>9817654<br>9817654<br>9817654<br>9817654<br>9817654<br>9817654<br>9817654<br>9817654<br>9817654<br>9817654<br>9817654<br>9817654<br>9817654<br>9817654<br>9817654<br>9817654<br>9817654<br>9817654<br>9817655<br>9817655<br>98176555<br>9817655<br>98176555<br>98176555<br>98176555<br>98176555<br>981765555<br>9817655555<br>98176555555555555555555555555555555555555 | P.Pinazy<br>P.Pinazy<br>P.Pinazy<br>P.Pinazy<br>P.Pinazy<br>P.Pinazy<br>P.Pinazy<br>P.Pinazy<br>P.Pinazy<br>P.Pinazy<br>P.Pinazy<br>P.Pinazy<br>P.Pinazy<br>P.Pinazy<br>P.Pinazy<br>P.Pinazy<br>P.Pinazy<br>P.Pinazy<br>P.Pinazy<br>P.Pinazy<br>P.Pinazy             | 08<br>08<br>08<br>07<br>07<br>07<br>08<br>08<br>12<br>11<br>10<br>08<br>09<br>09<br>09<br>10<br>09<br>10<br>10 | 0e032017<br>0e0352017<br>0e0352017<br>0e0352017<br>0e0352017<br>0e0352017<br>0e0352017<br>0e0352017<br>0e0352017<br>0e0352017<br>0e0352017<br>0e0352017<br>0e0352017<br>0e0352017 | Bendball     Control     Contro     Control     Control     Control     Control     Control     C | OLLEY pair, Jubic Schools, Same district<br>OLLEY pair, Jubic Schools, Same district<br>OLLEY pair, Jubic School, Same district<br>OLLEY pair, Jubic School, Same district<br>OLLEY pair, Ju | O M Moved to other MN school district O M Moved to other MN school district O M M Moved to other MN school district O M M M M M M M M M M M M M M M M M M M                                                                                                    |

# **Special Education Reports**

## **Caseload Summary Report**

The Caseload Summary Report lists detailed information about each student in a caseload.

• Click here to expand...

Infinite Campus

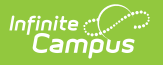

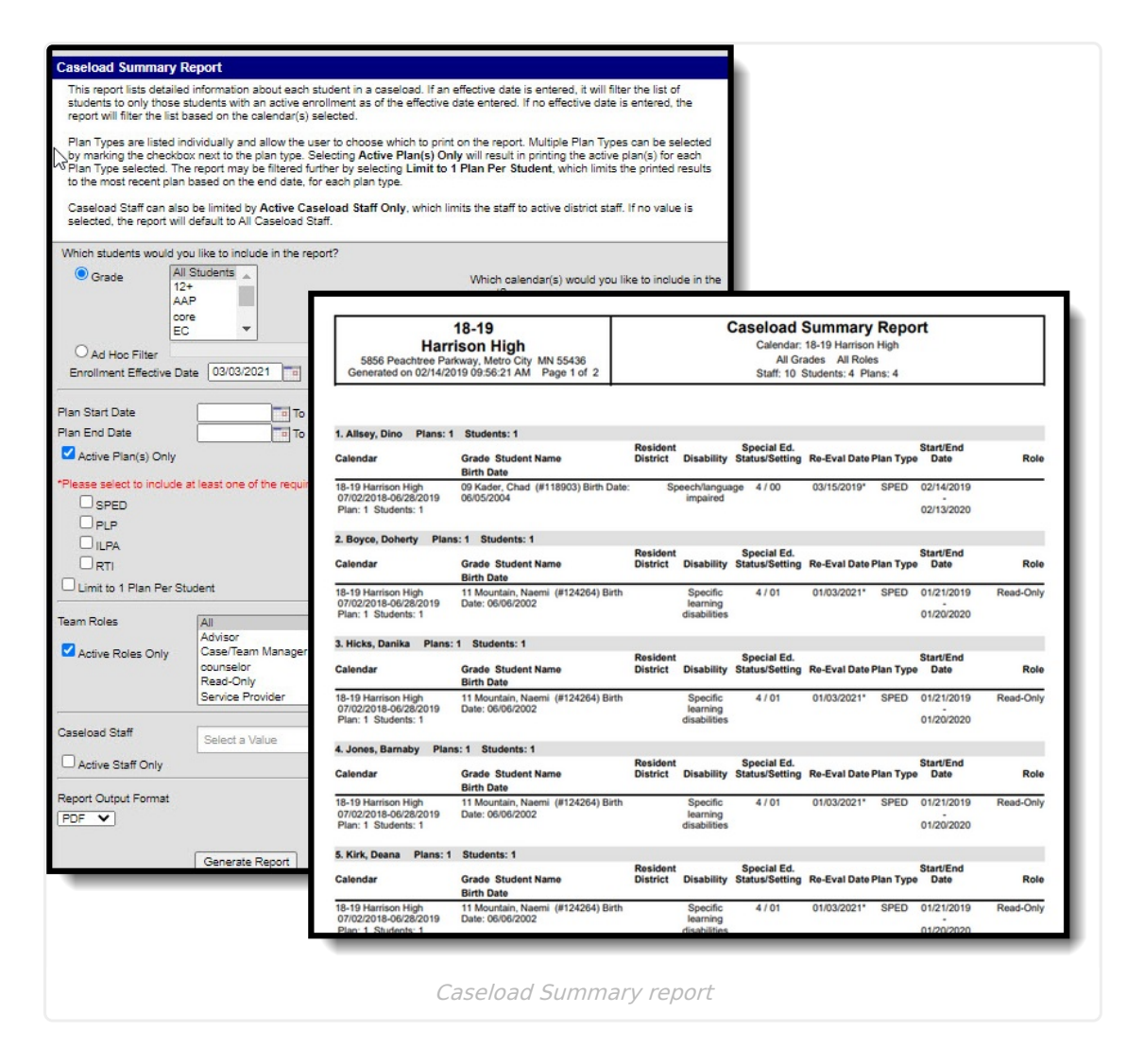

#### **Plan Audit Report**

The Plan Audit Report reviews basic data entered in special education plans and assesses areas that may have incorrect or missing data for the plan in general and services it describes. Once errors are identified, plans can be updated to reflect correct information.

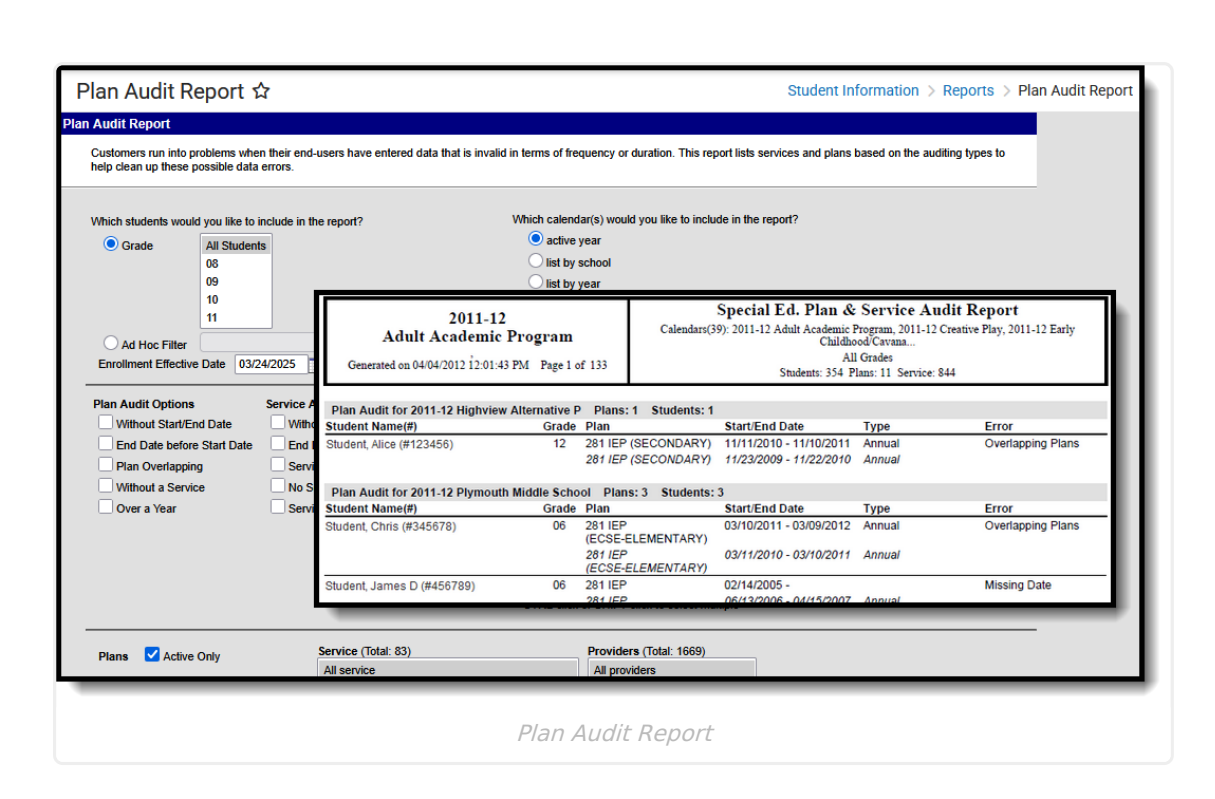

#### **Process Compliance Report**

The Process Compliance report searches for all students with special education plan information that does not comply with certain requirements.

Click here to expand...

Infinite Campus

| Process Compliar                                                                                                    | nce Report රු                                                                                                    |                                                                                                    | Student Inform                                                                                                    | ation > Reports > Process Compliance Report                                                                                                    |
|----------------------------------------------------------------------------------------------------|----------------------------------------------------------------------------------------------------|----------------------------------------------------------------------------------------------------|----------------------------------------------------------------------------------------------------|----------------------------------------------------------------------------------------------------|
| Process Compliance Report                                                                                                    |                                                                                                    |                                                                                                    |                                                                                                    |                                                                                                    |
| This report searches for all stud<br>that trigger an alert are as follow                                                                                                    | dents who have information that does no<br>ws:                                                                                                    | t comply with certain requirements. The condi                                                                                                    | tions                                                                                                    |                                                                                                    |
| <ol> <li>New IEP - a new IEP is</li> <li>3-year Evaluation - a n<br/>date.</li> <li>When a student is withi</li> <li>When the amount of day<br/>than the amount of day<br/>Reevaluation has not b</li> </ol> | s due 1 year after the last one. An alert is<br>ew Evaluation is due 3 years after the la<br>in 30 days of 18th birthday<br>ays between the Consent Date and the f<br>is specified by the "Consent/Evaluation<br>been completed. (Not applicable in all | s triggered 45 days before the due date.<br>st one. An alert is triggered 90 days before th<br>Evaluation Date for an Initial Evaluation is gre<br>Days" field. This trigger will only appear if a                                                                                | e due<br>ater                                                                                                    |                                                                                                    |
| The search can be further refine                                                                                                    | ed by defining an "as of" date; this fea                                                                                                    | 2011-12                                                                                                    |                                                                                                    | Process Compliance                                                                                                    |
| 1. For the first two condition                                                                                                    | ions, the alert will only be triggered if the                                                                                                    | High School<br>08/27/2012                                                                                                    |                                                                                                    | Effective Date: 05/01/2012<br>Pagel of 8                                                                                                    |
| and on or before the er<br>3. For the fourth condition                                                                                                    | n, the alert will only be triggered if the '                                                                                                    | The Process Compliance report checks the follo<br>* New IEP - a new IEP is due 1 year after<br>* 3-year Evaluation - a new Evaluation is<br>* Annual Evaluation - a new Evaluation is<br>Evaluation past-due - an Evaluation is due<br>* Evaluation past-due of a fer feron Yorki | wing logic:<br>he last one. An alert is trigger<br>ue 3 years after the last one. A<br>y be created every year. An ale<br>e 30 days after the Notice of E<br>Concerne Presented to Evaluation | rd 45 days before the due date.<br>n alert is triggered 90 days before the due date.<br>reli triggered 90 days before the due date.<br>rahation form. |
| Sped. Staff                                                                                                    | All                                                                                                    | <ul> <li>Warns when the elapsed days from Date</li> <li>Days field.</li> <li>Warns when student is within 20 days of</li> </ul>                                                                                                    | Consent Received to Evaluation                                                                                                    | n Date is greater than the amount specified in the Consent/Evaluation                                                                                 |
|                                                                                                    | Aasen, Pamela J<br>Abbas, Linda K<br>Abdalla, Robin A                                                                                                    | All alerts will disappear when the new documen                                                                                                    | t is created and flagged as com                                                                                                    | pleted.                                                                                                    |
|                                                                                                    | Abraham, Angela<br>Abraham, Holly                                                                                                    | Case Manager, Susan                                                                                                    |                                                                                                    |                                                                                                    |
| Team Role<br>Consent/Evaluation Days<br>As Of                                                                                                    |                                                                                                    | Student, Angel<br>* IEP due: 04/18/2012<br>* 3-year Evaluation due: 05/27/2012                                                                                                    | Student Number: 123456                                                                                                    | Grade: 11                                                                                                    |
| Order By                                                                                                    | Student v                                                                                                    | Student, Barusch<br>* IEP due: 03/30/2012                                                                                                    | Student Number: 234567                                                                                                    | Grade: 11                                                                                                    |
| Generate Report                                                                                                    |                                                                                                    | Student, Clive<br>* 3-year Evaluation due: 03/16/2012                                                                                                    | Student Number: 345678                                                                                                    | Grade: 11                                                                                                    |
| _                                                                                                    |                                                                                                    | Student, Deena<br>* 3-year Evaluation due: 05/17/2012                                                                                                    | Student Number: 456789                                                                                                    | Grade: 11                                                                                                    |
|                                                                                                    | L                                                                                                    | Student, Elias                                                                                                    | Student Number: 567890                                                                                                    | Grade: 11                                                                                                    |

Process Compliance Report

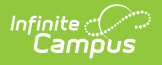

### **Service Detail Report**

The Service Detail Report allows schools to identify which services have been added to a student within a given date range.

Click here to expand...

| Image: Image: | Service Detail Report ☆ Service Detail Report For each service within the selected date range the Service of student number, grade, and service details including service Date Range (Required fields) "Start Date:                                                                                                    | Detail Report will display detailed information of stude<br>provider, service start/end date, and minute summary<br>Which calendar(s) would you like to include in the<br>active year                                        | Student Information > Reports > Service Detail Report                                                                                                    |
|----------------------------------------------------------------------------------------------------|----------------------------------------------------------------------------------------------------|----------------------------------------------------------------------------------------------------|----------------------------------------------------------------------------------------------------|
|                                                                                                    | Terror Date:         O3/24/2025         O3/24/2025         Oscillatorial Students Only         Services from Locked Plans Only          Services from Locked Plans Only          Service (CTRL-Lick to SHIFT-click to select multiple)          Active SHIFT-click to select multiple          Active Technology         Assistive Technology         Assistive Technology         Assistive Technology         Assistive Technology         Addeed Physical Education         Addiese Technology         Addeed Physical Education         Addiese Technology         Addeed Physical Education         Addiese Technology         Addiese Technology | Ist by school<br>Ist by vear<br>2024-25<br>High School<br>2004-2023 1041-44 AM Page of • 12<br>Service<br>Audiology<br>Providers: 2 Programs: 9 Plans: 9 Students: 9 In<br>hours: 35.92 Direct hours: 0.00 Total hours: 35.9 | Service Detail Report<br>Service Date 01/01/2025 - 03/24/2025<br>All Service<br>Service 37 Provider: 16 Programs: 1899 Plans: 485 Students: 430           Hours           Grade Student(#)         Provider: Start/End Date         Frequency         Session         Indirect         Indirect         Indirect         Total           09 <student, abby<="" td="">         Staft, Christian 03/01/2024-02/202025 1.0: month: 8         8.40.0.00.8.40         12           12<student, amber<="" td="">         05/23/2024-05/22/2025 9.0: year 5         5.77.0.00.5.77         Service Location         Special Ed: Center Based           10<student, benjamin<="" td="">         06/03/2024-06/02/2025 4.0: year 2         2.57.0.00.2.57         Service Location         General Ed: General Ed:</student,></student,></student,> |

### **Service Provider Detail Report**

The Service Provider Detail Report displays provider's name, the provided service's detailed information, which includes students' name, student number, grade, service start/end dates, and minute summary.

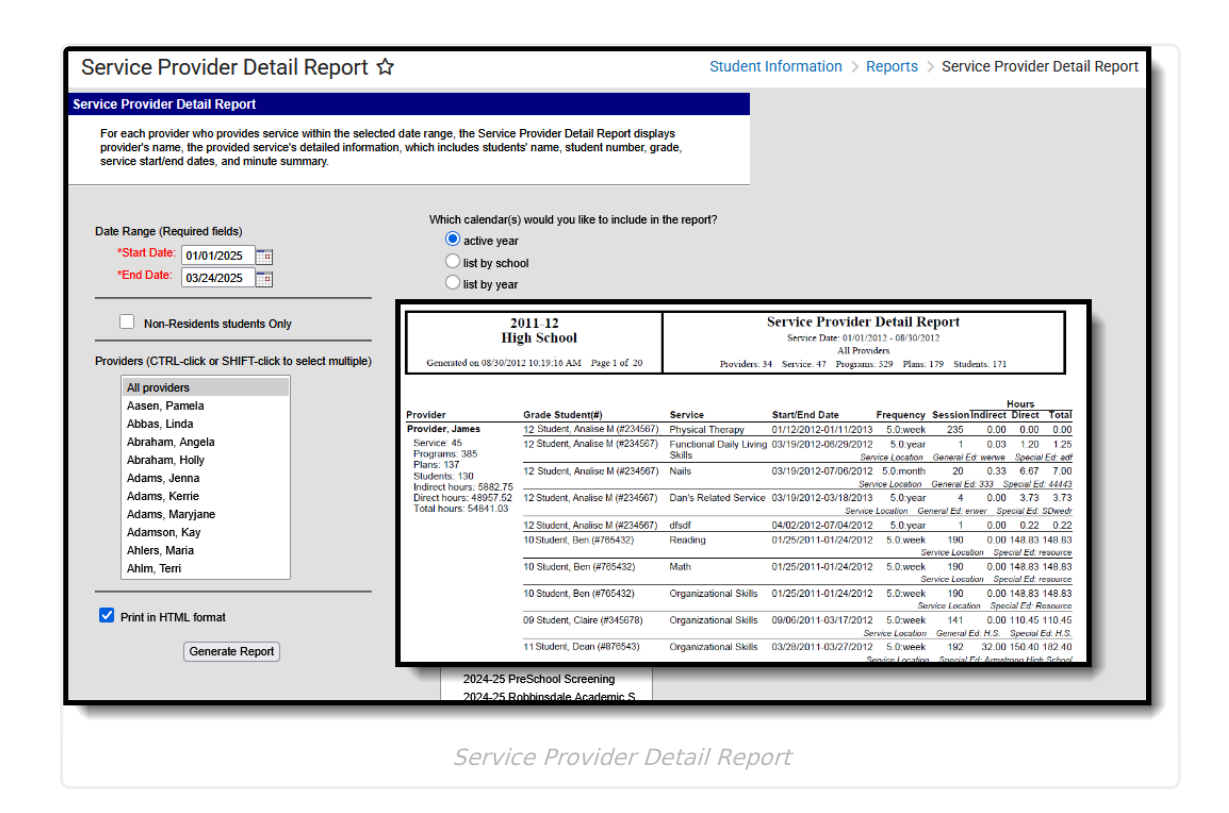

#### **Service Provider Summary Report**

The Service Provider Summary Report displays students' count, service providers' count and minute summary, which include indirect minutes, direct minutes and total minutes. The service information will be displayed if "Providers and Services" selected as the report type.

Click here to expand...

Infinite Campus

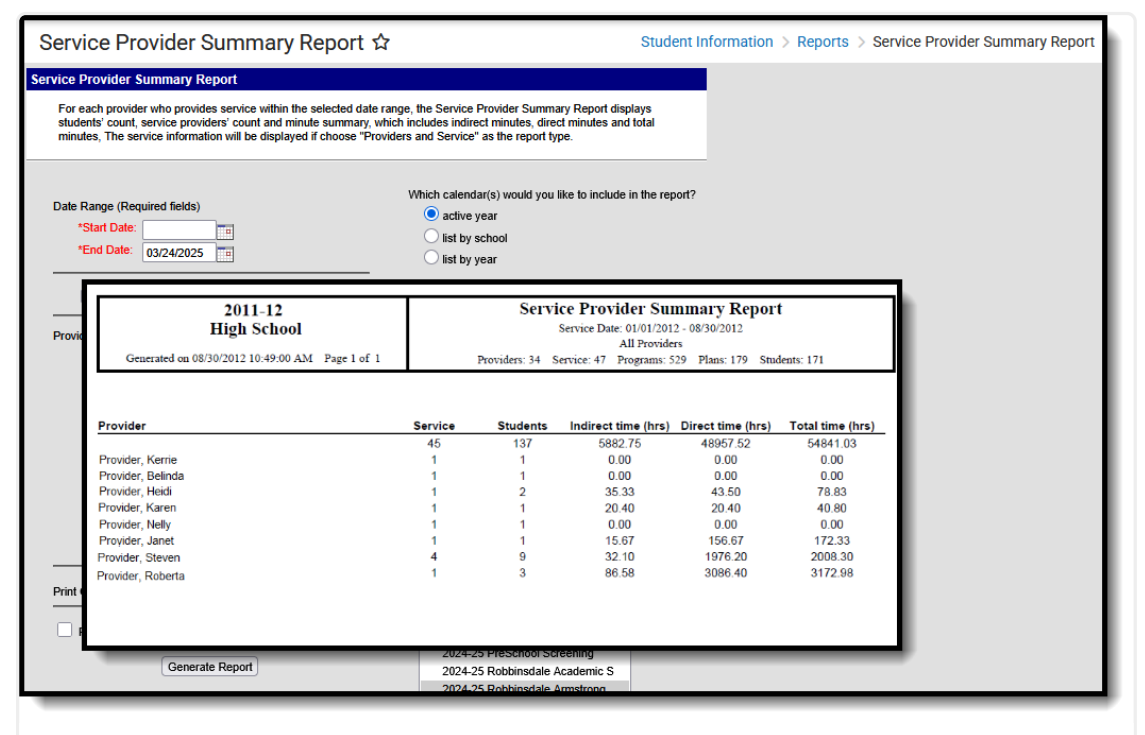

Service Provider Summary Report

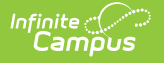

### **Service Summary Report**

The Service Summary Report summarizes the Services assigned to students through special education documents.

#### Click here to expand...

| ce Summary Report                                                                                                    |                                                                                                    |                                                                        |                                                                    |                                                                                                    |                                                                                                    |                                                                                                    |
|----------------------------------------------------------------------------------------------------|----------------------------------------------------------------------------------------------------|------------------------------------------------------------------------|--------------------------------------------------------------------|----------------------------------------------------------------------------------------------------|----------------------------------------------------------------------------------------------------|----------------------------------------------------------------------------------------------------|
| For each service within the selected date<br>providers' count and minute summary inc<br>information will be displayed if choose "S                                                                                                    | ange, the Service Summary Report will display students' count, service<br>uding indirect minutes, direct minutes and total minutes. The providers'<br>rvice and providers' as the report type.                                                                                                    |                                                                        |                                                                    |                                                                                                    |                                                                                                    |                                                                                                    |
| ate Range (Required fields)  *Start Date: 08/27/2024                                                                                                    | Which calendar(s) would you like to include in the repor<br>@ active year<br>O list by school<br>O list by year                                                                                                    | 17                                                                     |                                                                    |                                                                                                    |                                                                                                    |                                                                                                    |
| Non-Residents students Only Services from Locked Plans Only arvice (CTRL-click or SHIFT-click to sele                                                                                                    | 028 District<br>Generated on 04/02/2012 04:08:36 PM Page 1 of 1                                                                                                    |                                                                        | Service 20 Prov                                                    | Service Summan<br>Service Date: 05/11/201<br>All Service                                                          | ry Report<br>1 - 04/02/2012                                                                             | dante: 175                                                                                                    |
| All service                                                                                                    |                                                                                                    |                                                                        | Service. 50 FIO                                                    | values. Fr a something. st                                                                                        |                                                                                                    |                                                                                                    |
| All service<br>Counseling Service<br>Interpreting Service<br>Medical Service<br>Occupational Therapy<br>Other (Please Specify)<br>Other (Please Specify)                                                                                                    | Service                                                                                                    | Providers                                                              | Students                                                           | Indirect time (hrs)                                                                                               | Direct time (hrs)                                                                                       | Total time (hrs)                                                                                                    |
| Al service<br>Counseling Service<br>Interpreting Service<br>Occupational Therapy<br>Other (Please Specify)<br>Other (Please Specify)<br>Other (Please Specify)                                                                                                    | Service<br>Assistive Technology                                                                                                    | Providers<br>0                                                         | Students<br>0                                                      | Indirect time (hrs)                                                                                               | Direct time (hrs)                                                                                       | Total time (hrs)<br>0.00                                                                                            |
| All service<br>Counseling Service<br>Medical Service<br>Occupational Therapy<br>Other (Please Specify)<br>Other (Please Specify)<br>Other (Please Specify)<br>Other (Please Specify)<br>Other (Please Specify)<br>Detroit (Please Specify)<br>Detroit | Service<br>Assistive Technology<br>Audiology                                                                                                    | Providers<br>0<br>3                                                    | Students<br>0<br>17                                                | Indirect time (hrs)<br>0.00<br>99.50                                                                              | Direct time (hrs)<br>0.00<br>0.00                                                                       | Total time (hrs)<br>0.00<br>99.50                                                                                   |
| Al source<br>Counseling Service<br>Interpreting Service<br>Medical Service<br>Occupational Thrapy<br>Other (Please Specify)<br>Other (Please Specify)<br>Other (Please Specify)<br>Physical Therapy                                                                                                    | Service<br>Assistive Technology<br>Audiology<br>Augmented Communication                                                                                                    | Providers<br>0<br>3<br>1                                               | Students<br>0<br>17<br>4                                           | Indirect time (hrs)<br>0.00<br>99.50<br>144.00                                                                    | Direct time (hrs)<br>0.00<br>0.00<br>0.00<br>0.00                                                       | Total time (hrs)<br>0.00<br>99.50<br>144.00                                                                         |
| All sorvice<br>Counteling Service<br>Interpreting Service<br>Wedical Service<br>Occupational Therapy<br>Other (Please Specify)<br>Other (Please Specify)<br>Other (Please Specify)<br>Physical Therapy                                                                                                    | Service<br>Assistive Technology<br>Audiology<br>Augmented Communication<br>Behavioral Management                                                                                                    | Providers<br>0<br>3<br>1<br>13                                         | Students<br>0<br>17<br>4<br>64                                     | Indirect time (hrs)<br>0.00<br>99.50<br>144.00<br>1187.55                                                         | Direct time (hrs)<br>0.00<br>0.00<br>0.00<br>5689.08                                                    | Total time (hrs)<br>0.00<br>99.50<br>144.00<br>6876.63                                                              |
| Alteracional       Contrasting Service<br>Interpreting Service<br>Occupational Therapy<br>Other (Please Specify)<br>Other (Please Specify)<br>Other (Please Specify)<br>Other (Please Specify)<br>Other (Please Specify)       Other (Please Specify)<br>Other (Please Specify)       Other (Please Specify)       Other (Please Specify) <td>Service<br/>Assistive Technology<br/>Audiology<br/>Augmented Communication<br/>Behavioral Management<br/>Communication Interaction</td> <td>Providers<br/>0<br/>3<br/>1<br/>13<br/>3</td> <td>Students<br/>0<br/>17<br/>4<br/>64<br/>4</td> <td>Indirect time (hrs)<br/>0.00<br/>99.50<br/>144.00<br/>1187.55<br/>0.00</td> <td>Direct time (hrs)<br/>0.00<br/>0.00<br/>0.00<br/>5689.08<br/>49.33</td> <td>Total time (hrs)<br/>0.00<br/>99.50<br/>144.00<br/>6876.63<br/>49.33</td>                                                                                                    | Service<br>Assistive Technology<br>Audiology<br>Augmented Communication<br>Behavioral Management<br>Communication Interaction                                                                                                    | Providers<br>0<br>3<br>1<br>13<br>3                                    | Students<br>0<br>17<br>4<br>64<br>4                                | Indirect time (hrs)<br>0.00<br>99.50<br>144.00<br>1187.55<br>0.00                                                 | Direct time (hrs)<br>0.00<br>0.00<br>0.00<br>5689.08<br>49.33                                           | Total time (hrs)<br>0.00<br>99.50<br>144.00<br>6876.63<br>49.33                                                     |
| Attendo         Attendo           Counseling Service<br>Interpreting Service<br>Medical Service<br>Occupational Therapy<br>Other (Please Specify)<br>Other (Please Specify)<br>Other (Please Specify)<br>Physical Therapy           Ht Option <ul></ul>                                                                                                    | Service<br>Assistive Technology<br>Audiology<br>Augmented Communication<br>Behavioral Management<br>Communication Interaction<br>Deat/Hard of Hearing                                                                                                    | Providers<br>0<br>3<br>1<br>13<br>3<br>4                               | Students<br>0<br>17<br>4<br>64<br>4<br>19                          | Indirect time (hrs)<br>0.00<br>99.50<br>144.00<br>1187.55<br>0.00<br>153.42                                       | Direct time (hrs)<br>0.00<br>0.00<br>0.00<br>5689.08<br>49.33<br>1524.17                                | Total time (hrs)<br>0.00<br>99.50<br>144.00<br>6676.63<br>49.33<br>1677.58                                          |
| NEmerica           Commaning Sanice           Interpreting Sanice           Medical Sanice           Occupational Therapy           Other (Plassa Specify)           Other (Plassa Specify)                                                                                                    | Service<br>Assistive Technology<br>Audiology<br>Augmented Communication<br>Behavioral Management<br>Communication Interaction<br>Deat/Hard of Hearing<br>Developmental Adapted Physical Education                                                                                                    | Providers<br>0<br>3<br>1<br>13<br>3<br>4<br>7                          | Students<br>0<br>17<br>4<br>64<br>4<br>19<br>84                    | Indirect time (hrs)<br>0.00<br>99.50<br>144.00<br>1187.55<br>0.00<br>153.42<br>490.63                             | Direct time (hrs)<br>0.00<br>0.00<br>5689.08<br>49.33<br>1524.17<br>2001.42                             | Total time (hrs)<br>0.00<br>99.50<br>144.00<br>6676.63<br>49.33<br>1677.58<br>2492.25                               |
| Alteration       Alteration       Connealing Service       Interpreting Service       Medical Service       Medical Service       Descriptional Therapy       Other (Please Specify)       Other (Please Specify) <td>Service<br/>Assistive Technology<br/>Audiology<br/>Augmented Communication<br/>Behavioral Management<br/>Communication Interaction<br/>Deaf/Hard of Hearing<br/>Developmental Adapted Physical Education<br/>Early Childhood Service Coordination</td> <td>Providers<br/>0<br/>3<br/>1<br/>13<br/>3<br/>4<br/>7<br/>4</td> <td>Students<br/>0<br/>17<br/>4<br/>64<br/>4<br/>19<br/>84<br/>117</td> <td>Indirect time (hrs)<br/>0.00<br/>99.50<br/>144.00<br/>1187.55<br/>0.00<br/>153.42<br/>490.83<br/>59.33</td> <td>Direct time (hrs)<br/>0.00<br/>0.00<br/>5689.08<br/>49.33<br/>1524.17<br/>2001.42<br/>0.00</td> <td>Total time (hrs)<br/>0.00<br/>99.50<br/>144.00<br/>6876.63<br/>49.33<br/>1677.58<br/>2492.25<br/>59.33</td>                                                                                                    | Service<br>Assistive Technology<br>Audiology<br>Augmented Communication<br>Behavioral Management<br>Communication Interaction<br>Deaf/Hard of Hearing<br>Developmental Adapted Physical Education<br>Early Childhood Service Coordination                                                              | Providers<br>0<br>3<br>1<br>13<br>3<br>4<br>7<br>4                     | Students<br>0<br>17<br>4<br>64<br>4<br>19<br>84<br>117             | Indirect time (hrs)<br>0.00<br>99.50<br>144.00<br>1187.55<br>0.00<br>153.42<br>490.83<br>59.33                    | Direct time (hrs)<br>0.00<br>0.00<br>5689.08<br>49.33<br>1524.17<br>2001.42<br>0.00                     | Total time (hrs)<br>0.00<br>99.50<br>144.00<br>6876.63<br>49.33<br>1677.58<br>2492.25<br>59.33                      |
| Al Eerston<br>Connesting Service<br>Interpreting Service<br>Medical Service<br>Occupational Therapy<br>Other (Plases Spechy)<br>Other (Plases Spechy)<br>Other (Plases Spechy)<br>Other (Plases Spechy)<br>Physical Therapy<br>at Option                                                                                                    | Service<br>Assistive Technology<br>Audiology<br>Augmented Communication<br>Behavioral Management<br>Communication Interaction<br>Deat/Hard of Hearing<br>Developmental Adapted Physical Education<br>Early Childhood Service Coordination<br>Early Childhood Service Coordination                      | Providers<br>0<br>3<br>1<br>13<br>3<br>4<br>7<br>4<br>7<br>4<br>12     | Students<br>0<br>17<br>4<br>64<br>4<br>19<br>84<br>117<br>228      | Indirect time (hrs)<br>0.00<br>99.50<br>144.00<br>1187.55<br>0.00<br>153.42<br>490.83<br>59.33<br>711.08          | Direct time (hrs)<br>0.00<br>0.00<br>5689.08<br>49.33<br>1524.17<br>2001.42<br>0.00<br>14081.25         | Total time (hrs)<br>0.00<br>99.50<br>144.00<br>6876.63<br>49.33<br>1677.58<br>2492.25<br>59.33<br>14792.33          |
| Alteration<br>Connealing Service<br>Interpreting Service<br>Medical Service<br>Occupational Therapy<br>Other (Plasse Spechy)<br>Other (Plasse Spechy)<br>Other (Plasse Spechy)<br>Other (Plasse Spechy)<br>Physical Therapy<br>and Option ® Service Only Service<br>Print in HTML format<br>Generate Report                                                                                                    | Service<br>Assistive Technology<br>Audiology<br>Augmented Communication<br>Behavioral Management<br>Communication Interaction<br>Dear/Hard of Hearing<br>Developmental Adapted Physical Education<br>Early Childhood Special Education<br>Early Childhood Special Education<br>Educational Audiologist | Providers<br>0<br>3<br>1<br>1<br>3<br>4<br>7<br>4<br>7<br>4<br>12<br>1 | Students<br>0<br>17<br>4<br>64<br>4<br>19<br>84<br>117<br>228<br>2 | Indirect time (hrs)<br>0.00<br>99.50<br>144.00<br>1187.55<br>0.00<br>153.42<br>490.83<br>59.33<br>711.08<br>24.75 | Direct time (hrs)<br>0.00<br>0.00<br>5689.08<br>49.33<br>1524.17<br>2001.42<br>0.00<br>14081.25<br>0.00 | Total time (hrs)<br>0.00<br>99.50<br>144.00<br>6876.63<br>49.33<br>1677.58<br>2492.25<br>59.33<br>14792.33<br>24.75 |

# **Test Accommodations Report**

The Test Accommodations Report lists special accommodations and modifications provided for students receiving Special Education services, such as more time or more breaks, to complete tests.

| nge (Required fields                   |                                                                                                    |                                                                                                    |                                                                                                    |                                                                                                    |
|----------------------------------------|----------------------------------------------------------------------------------------------------|----------------------------------------------------------------------------------------------------|----------------------------------------------------------------------------------------------------|----------------------------------------------------------------------------------------------------|
|                                        | )                                                                                                    |                                                                                                    |                                                                                                    |                                                                                                    |
| *Start Date:                           |                                                                                                    |                                                                                                    |                                                                                                    |                                                                                                    |
| Cito Date. U1/                         | 5/2019                                                                                                    |                                                                                                    |                                                                                                    |                                                                                                    |
| s would you like to i                  | clude in the report?                                                                                                    |                                                                                                    |                                                                                                    |                                                                                                    |
| Shir I-click to select<br>Student Name | (multiple)                                                                                                    |                                                                                                    |                                                                                                    |                                                                                                    |
| All students                           | SCHO                                                                                                    |                                                                                                    |                                                                                                    |                                                                                                    |
| Student, Beli                          |                                                                                                    | OL DISTRICT                                                                                                    | Test Accommodations I                                                                                                    | Report                                                                                                    |
| Student, Cali<br>Student, Dyla         |                                                                                                    |                                                                                                    | Plan Start/End Date: 09/01/2018-0<br>Total Students: 32 Total Accomm                                                                                                    | 1/25/2019                                                                                                    |
| Student, Eve<br>Student, Fran          | Generated on 01/25/                                                                                                    | 2019 01:42:37 PM Page 1 of 1                                                                                                    |                                                                                                    | odulono. L                                                                                                    |
| Student, Ging<br>Student, Hen          |                                                                                                    |                                                                                                    |                                                                                                    |                                                                                                    |
| Student, Imog                          | Student                                                                                                    | Grade Case Manager                                                                                                    | Accommodation/Modification                                                                                                    | Plan Start/End Date                                                                                                    |
|                                        | Student, Brianna<br>#567890                                                                                                    | 11                                                                                                    | NWEA: MAP Testing (measures of academic progress); Small Group/ Small<br>Group/ Small Group                                                                                                    | 09/01/2018 - 05/25/2019                                                                                                    |
| Student Na     Case Man                | Student, Howard                                                                                                    | 11                                                                                                    | NWEAMeasures of Academic Progress: Small Group                                                                                                    | 09/01/2018 - 05/25/2019                                                                                                    |
| Grade                                  | #678901                                                                                                    |                                                                                                    | Wheelchair Accessible<br>Extended Time/ Small Group<br>Wheelchair Accessible                                                                                                    |                                                                                                    |
|                                        |                                                                                                    |                                                                                                    | Extended Time/ Small Group<br>Wheelchair Accessible                                                                                                    |                                                                                                    |
|                                        |                                                                                                    |                                                                                                    | Extended Time                                                                                                    |                                                                                                    |
|                                        | #123456                                                                                                    | 10                                                                                                    | <u>NWEA: MAP (measures of academic progress)</u> ; Small Group/ Small Group/<br>Small Group                                                                                                    | 09/01/2018 - 05/25/2019                                                                                                    |
| Ger                                    | Student, Delilah<br>#456789                                                                                                    | 12                                                                                                    | _Small Group Setting                                                                                                    | 05/01/2018 - 05/25/2019                                                                                                    |
|                                        | Student, Randy                                                                                                    | 09                                                                                                    | dist assessment 1; Test of Emerging Academic English (TEAE) with                                                                                                    | 09/01/2018 - 05/25/2019                                                                                                    |
|                                        | #789012                                                                                                    |                                                                                                    |                                                                                                    |                                                                                                    |
|                                        | swould you like to is     would you like to is     would you like to is     Shiff-Tickik to select     Student Nam     Student Abri     Student Abri     Student Abri     Student, Fra     Student, Fra     Student, Fra     Student, Iam     O Case Man     O Grade     Ger | Student, Jam     Student, Jam     Student, Deviation     Student, Jam     Student, Jam     Student, Deviation     Student, Jam     Student, Deviation     Student, Deviation     St | Student, Jan     Student, Jan     Student, Stage     Student, Jan     Student, Stage     Student, Jan     Student, Student, Stage     Student, Jan     Student, Stage     Student, Jan     Student, Stage     Student, Stage     Stage     Stage     Stage     Stage     Stage     Stage     Stage     Stage     Stage     Stage     Stage     Stage     Stage | Constant Name     Constant Name     Constan |

## **Test Results Report**

TheTest Results Report lists student scores on selected assessments. State Tests, National Tests, and District Tests can be selected.

Click here to expand...

Infinite Campus

| nt lest Result<br>report will displa<br>enerate the repor<br>th is suggested for | s Report<br>y student test res<br>t. The report can<br>or reports with a la | ults that fit the criteria selecte<br>be generated with one page<br>arge amount of data to avoid | id in the report editor. At least one<br>per student by checking 'Add a pa<br>time-out errors and/or system per | test catego<br>ge break be<br>formance is: | ry (State, Nationa<br>tween students'.<br>sues. | al, or District),<br>This report ca      | test result, and test<br>an be run through th                | score must<br>e Batch Que              | be selected<br>eue tool, |
|----------------------------------------------------------------------------------|-----------------------------------------------------------------------------|--------------------------------------------------------------------------------------------------|----------------------------------------------------------------------------------------------------|--------------------------------------------|-------------------------------------------------|------------------------------------------|--------------------------------------------------------------|----------------------------------------|--------------------------|
| /hich students wo                                                                | uld vou like to inc                                                         | Jude in the report?                                                                              |                                                                                                    |                                            |                                                 |                                          |                                                              |                                        |                          |
| <ul> <li>Grade</li> </ul>                                                        | All Students<br>08                                                          |                                                                                                  |                                                                                                    |                                            |                                                 |                                          |                                                              |                                        |                          |
| O Ad Hoc Filter                                                                  | 10<br>11                                                                    | 20<br>High                                                                                       | )18-19<br>เ School                                                                                              | A                                          | Sti<br>dhoc Filter: SME<br>Tests: State         | udent Te<br>Test Results<br>Test: (see A | est Results F<br>one Student Eff<br>Appendix) National       | Report<br>ective Date:<br>Test Distric | 05/21/2019<br>tt Test    |
| Enrollment Effect                                                                | ive Date 03/2                                                               | Generated on 05/21/                                                                              | 019 02-37-47 DM Dago 1                                                                                          |                                            | Result: F                                       | Passed, Faile                            | d, Missing, No resu<br>Sort by Grade T                       | It All scor                            | es                       |
| nich tests would v                                                               | ou like to inclu                                                            | Generated on 05/2 hz                                                                             | 2019/02.37.47 FWI Fage I                                                                                        |                                            | 1012                                            | a Students. 1                            | Solt by Glade, 1                                             | eschanie                               |                          |
| State Test                                                                       |                                                                             | Name                                                                                             | Code                                                                                                    |                                            | Subject Type                                    | Date                                     | Test Score                                                   | Result<br>Code                         | Result                   |
| All<br>BST:MN Basic<br>GRAD:Gradua                                               | Standards Tes                                                               | Student, Ali (#123456)                                                                           | exams:468 not taken:199 pa                                                                                      | assed:0 fai                                | ed:135 Grade:1                                  | 2                                        |                                                              |                                        |                          |
| MCA:MN Com                                                                       | prehensive As                                                               | ACT Explore Fall 2014                                                                            | EXPL:1                                                                                                    | 14                                         |                                                 | 11/03/2014                               | 4 Quartile: .0                                               |                                        |                          |
| MCA-II:MCA-II<br>MCA-III:MCA-I<br>MTAS:MTAS                                      |                                                                             | Composite SS                                                                                     | EXPL:1                                                                                                    | 14                                         |                                                 |                                          | Stanine: .0<br>Scale Score: 15<br>Quartile: .0<br>Stanine: 0 | 0                                      |                          |
|                                                                                  |                                                                             | English SS                                                                                       | EXPL:1                                                                                                    | 14                                         |                                                 |                                          | Scale Score: 15<br>Quartile: .0                              | 0                                      |                          |
| Math                                                                             | ear All                                                                     | Mathematics SS                                                                                   | EXPL:1                                                                                                    | 14                                         |                                                 |                                          | Stanine: .0<br>Scale Score: 17<br>Quartile: .0<br>Stanine: 0 | 0                                      |                          |
| National Test                                                                    |                                                                             | Reading SS                                                                                       | EXPL:1                                                                                                    | 14                                         |                                                 |                                          | Scale Score: 12<br>Quartile: .0                              | 0                                      |                          |
| District Test<br>st Score Date Ra                                                | nge: From                                                                   | Science SS                                                                                       | EXPL:1                                                                                                    | 14                                         |                                                 |                                          | Scale Score: 16<br>Quartile: .0<br>Stanine: .0               | 0                                      |                          |
| Include all tests                                                                | - Taken and N                                                               | ACT:F17                                                                                          | ACT Fa                                                                                                    | all 2017                                   |                                                 | 12/01/201                                | 7 Quartile: .0                                               |                                        |                          |
|                                                                                  |                                                                             | 1. English SS (36)                                                                               | ACT F                                                                                                    | all 2017                                   |                                                 |                                          | Scale Score: 16<br>Quartile: .0<br>Stanine: .0               | .0                                     |                          |

# **Suggested User Groups**

- Front Office Staff
- Registrars (Census)
- Principals

Infinite Campus

- Special Education Administrators
- Special Education Staff

See User Groups and Suggested Roles for more information.